# 8 CH Vehicle Mobile DVR

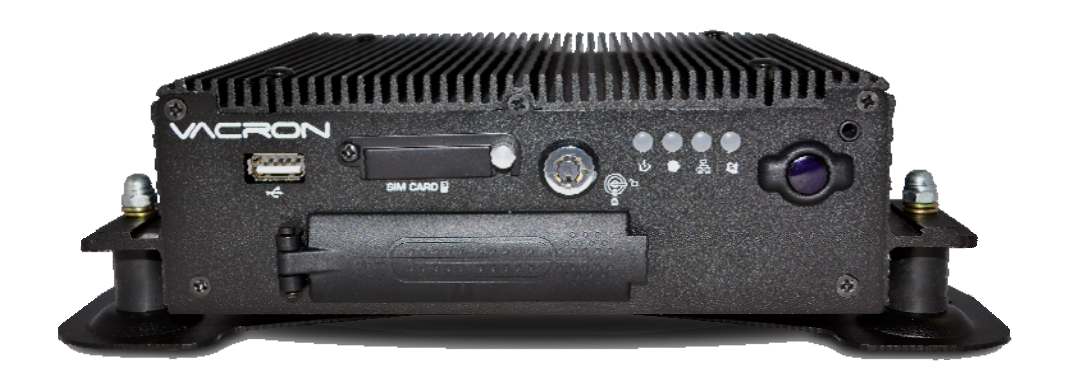

### 2013 OCT V1.0

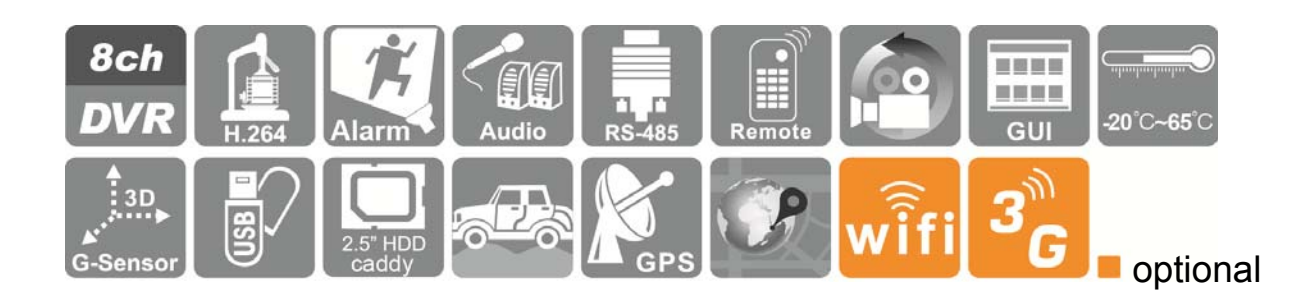

# Safety Precautions

Take and review some testing video initially to make sure the images were recorded correctly. Please note that manufacturer, its subsidiaries and affiliates, and its distributors are not liable for consequential damages arising from any malfunction of main device accessory, including memory device that results in the failure of an image to be recorded or to be recorded in a way that is machine readable.

# Before using the product, please ensure that you read the safety precautions described below. Always ensure that the product is used correctly.

- Please keep device away from children.
- Use only recommended power sources.
- Do not attempt to disassemble, alter or apply heat to the product.
- Avoid dropping or subjecting the product to severe impacts.
- To avoid the risk of injury, do not touch the interior of the product if it has been dropped or otherwise damaged.
- Stop using the product immediately if it emits smoke, a strange smell, or otherwise behaves abnormally.
- Do not use organic solvents such as alcohol, benzene, or thinner to clean the product.
- Do not let the product come into contact with water (e.g. sea water) or other liquids.
- Do not allow liquids or foreign objects to enter the VVR.
- Do not place the VVR near or in direct flame.
- Do not handle the power cord with wet hands.
- Do not use the equipment in a manner that exceeds the rated capacity of the electrical outlet or wiring accessories. Do not use if the power cord or plug are damaged, or not fully plugged into the outlet.
- Do not allow direct or metal objects (such as pins or keys) to contact the terminals or plug.
- Avoid using, placing or storing the product in the humid or dusty areas.

# Index

| Α. | Features1                                                              |
|----|------------------------------------------------------------------------|
| В. | Specification                                                          |
| C. | Accessories                                                            |
| E. | Record / Stop-Record                                                   |
| F. | System operating instruction7                                          |
|    | Through IR Remote controller instruction7                              |
| G. | System Interface and Operation9                                        |
|    | Main menu page switch 11                                               |
|    | System Setup instruction                                               |
| Н. | Playback                                                               |
| I. | Carbox Player on PC site                                               |
|    | (1). Snapshot                                                          |
|    | (2). Configuration                                                     |
|    | (3). Backup                                                            |
|    | (4). Playback                                                          |
|    | (5). Format                                                            |
|    | (6). Playback date selection                                           |
| J. | HDD Format                                                             |
|    | (1) Format in your computer                                            |
|    | (2) Process to Format the HDD on DVR:                                  |
| K. | Restore Storage Device                                                 |
| L. | 3G Internet Setting                                                    |
| M. | 3G client software for viewing directly(select models with 3G modules) |
| N. | Capacity Evaluation of Continuous Recording Storage Device             |

### A. Features

- Provide Video output for playing-back mode in mainframe.
- Recording format: D1 and CIF
- User friendly player software, easy to operation.
- Overall quick search event log.
- The full recording time and date can be showing in the monitor directly.
- Auto recording after power supplied.
- Removable HDD Track compatible with 2.5" HDD or SSD.
- Firmware can be upgraded via USB port.
- Support recording audio, video, G-sensor and GPS data at the same time.
- Optional 3G module, for real time monitoring the driving statue, or talk to driver.

## **B.** Specification

| Туре                       | 8CH Vehicle DVR             |                                         |                             |  |
|----------------------------|-----------------------------|-----------------------------------------|-----------------------------|--|
| Video Format               | NTSC/PAL                    |                                         |                             |  |
| Operating System           | Embedded Linux              |                                         |                             |  |
| Video Input                | 8CH Input                   |                                         |                             |  |
| Max. Cam Power<br>supplier | 12V/250m                    |                                         |                             |  |
| Video Output               | 1CH Outp                    | ut                                      |                             |  |
| Audio Input                | 1CH Input                   |                                         |                             |  |
| Audio Output               | 1CH Outp                    | ut                                      |                             |  |
| Alarm Input                | 4 Alarm In                  | put                                     |                             |  |
| Control Mode               | GUI                         |                                         |                             |  |
| Multi-Language             | English / C                 | Chinese / C                             | Others                      |  |
| Diaplay Decolution         | NTSC                        | 240 fields/s (8x30 fields/s)            |                             |  |
|                            | PAL                         | 200 fields                              | /s (8x25 fields/s)          |  |
| Recording<br>Resolution    | NTSC                        | Max. 30fps@CIF (real time<br>recording) |                             |  |
|                            | PAL                         | Max. 25fps@CIF (real time<br>recording) |                             |  |
| Recording<br>Resolution    | NTSC                        | Max. 30fps@CIF (real time playback)     |                             |  |
|                            | PAL                         | Max. 25fps@CIF (real time playback)     |                             |  |
| Display Mode               | Full Scree                  | n, 4 / 9 Sp                             | lit                         |  |
| Triplex                    | Record / P                  | Playback / I                            | Network                     |  |
|                            | Display                     | NTSC                                    | 720 x 480                   |  |
|                            |                             | PAL                                     | 720 x 576                   |  |
| Resolution                 | Recording                   | NTSC                                    | 360x240@CIF/<br>720x480@D1/ |  |
|                            |                             | PAL                                     | 360x288@CIF<br>720x576@D1/  |  |
| Compression<br>Algorithm   | H.264(1~ 5)                 |                                         |                             |  |
| HDD                        | 2.5"SATA HDD Caddy Max. 1Tb |                                         |                             |  |

| Backup Device            | USB Storage or through Carbox Player |
|--------------------------|--------------------------------------|
|                          | Search Function: Time / Event        |
| Playback Mode            | Full Screen                          |
| LED Indicator            | 4 LED (LAN 、 REC 、 GPS 、 Power)      |
| Signal Loss<br>Detector  | Yes                                  |
| Buzzer Alarm<br>Output   | Yes                                  |
| RS485                    | Yes                                  |
| MOUSE                    | Yes                                  |
| GPS                      | Yes                                  |
| G-SENSOR                 | Yes                                  |
| Network                  | Yes                                  |
| 3G                       | optional                             |
| WIFI                     | optional                             |
| IR Remote Control        | Yes                                  |
| Watchdog                 | Yes                                  |
| Extended Record<br>Mode  | Yes                                  |
| Power Supply             | DC 8V~36V                            |
| Dimension                | 250mm x 174.8mm x 69.5mm             |
| Operation<br>Temperature | -20°C ~ +65°C                        |
| Weight                   | 1.85kg(with bracket and HDD)         |

\*Version updating is not going to inform, please check the on-going updating information

### C. Accessories

(1) Standard

Main Device / Power Cable 6P+5A / Alarm Cable / IR Extension Cord / 16P Female / Mini-Din\*2 Harness Connector / Microphone / IR Remote Control / Network Cable / Compact Disc / RS-485 Cable (2-pin)

### (2) Optional

3G Module / Wi-fi Antenna / G-Mouse

### **D.** Product Appearance

### **FRONT PANEL**-

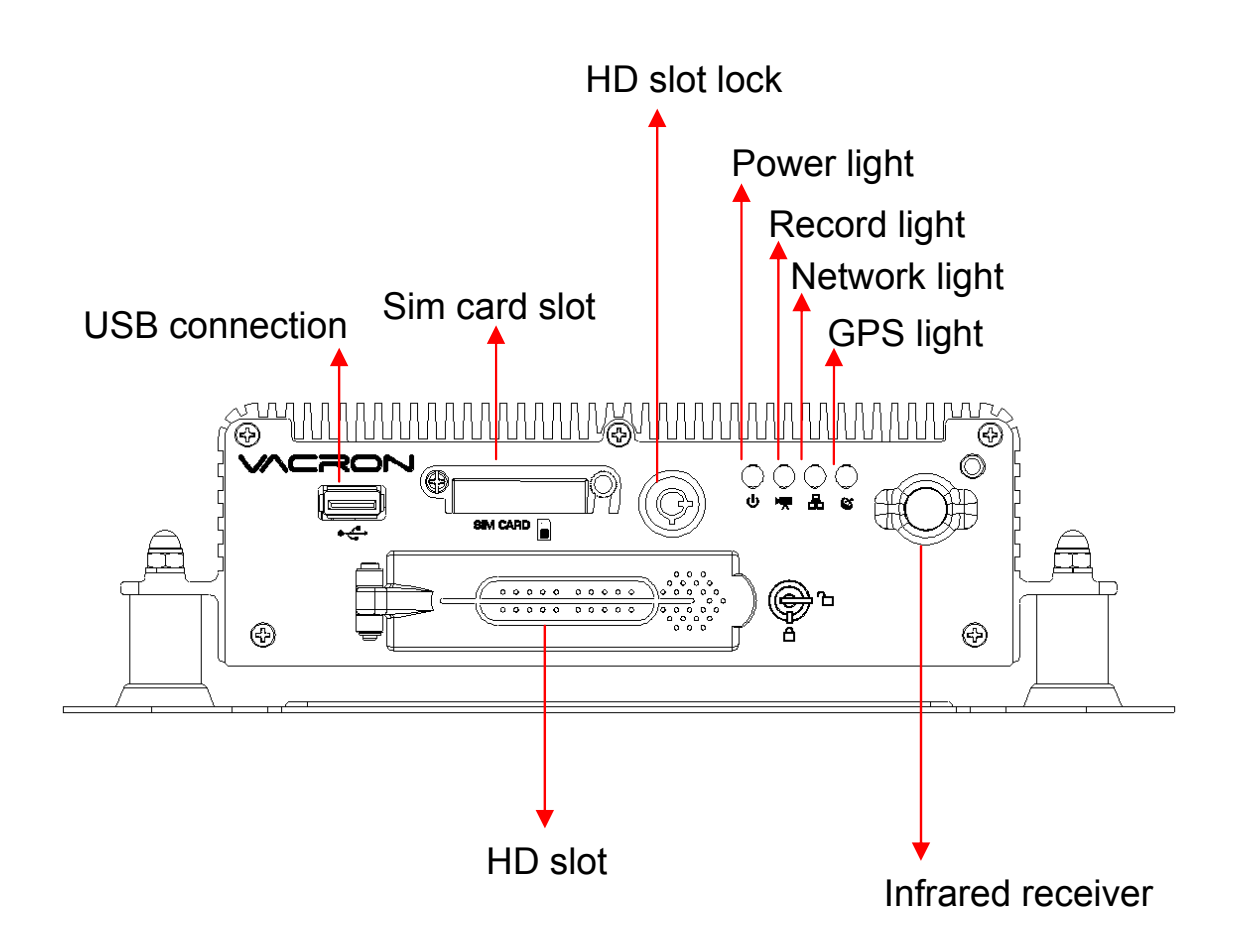

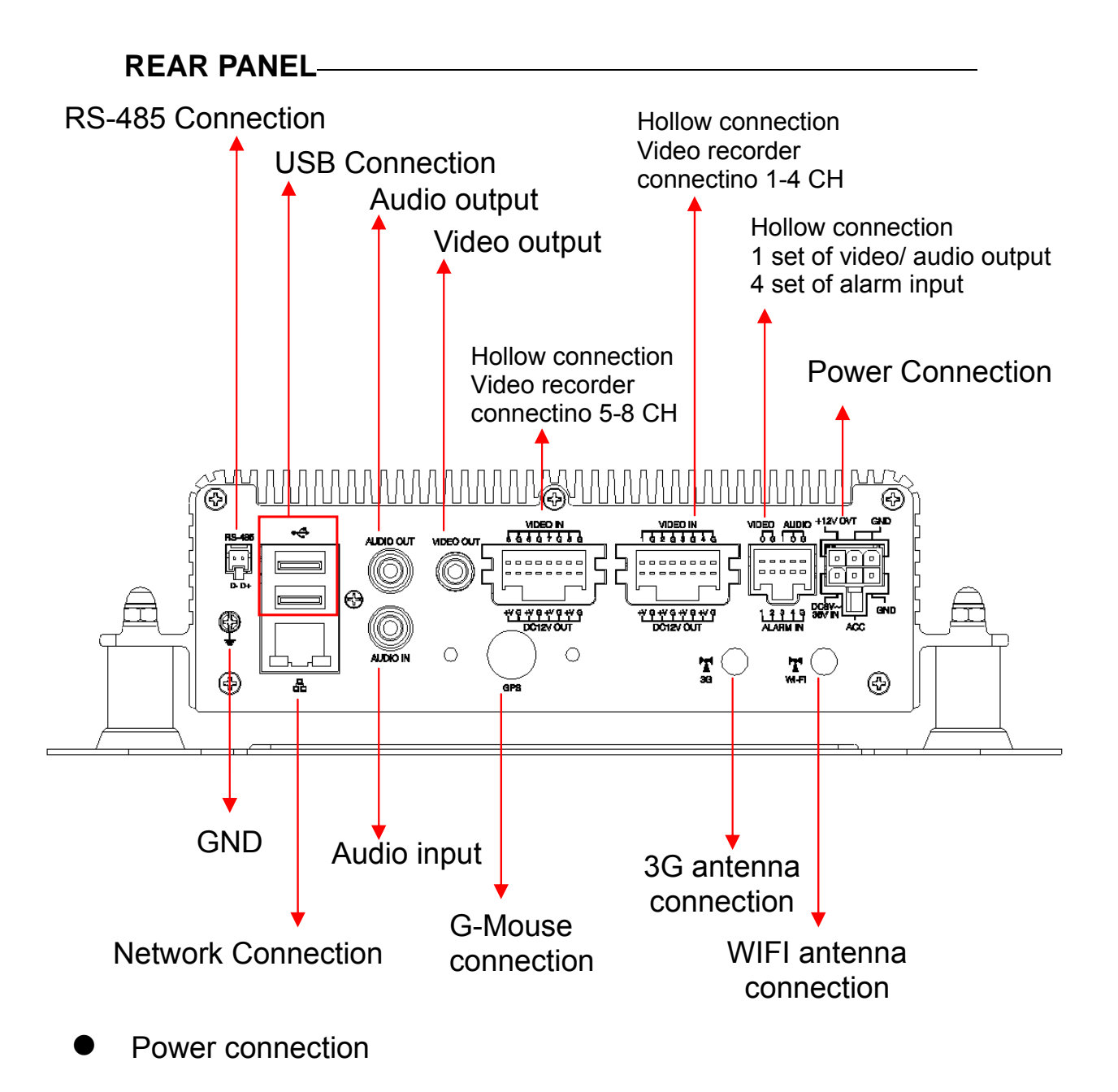

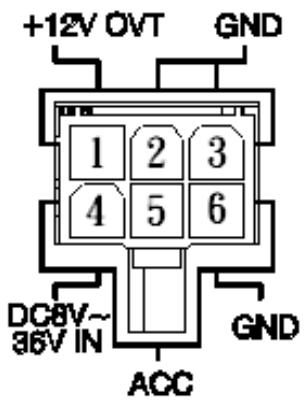

- 1. DC12V Out
- 2/3. Signal & DC grounding
- 4. DC8~36V vehicle power (+)
- 5. ACC control
- 6. GNDP vehicle power (-)

### E. Record / Stop-Record

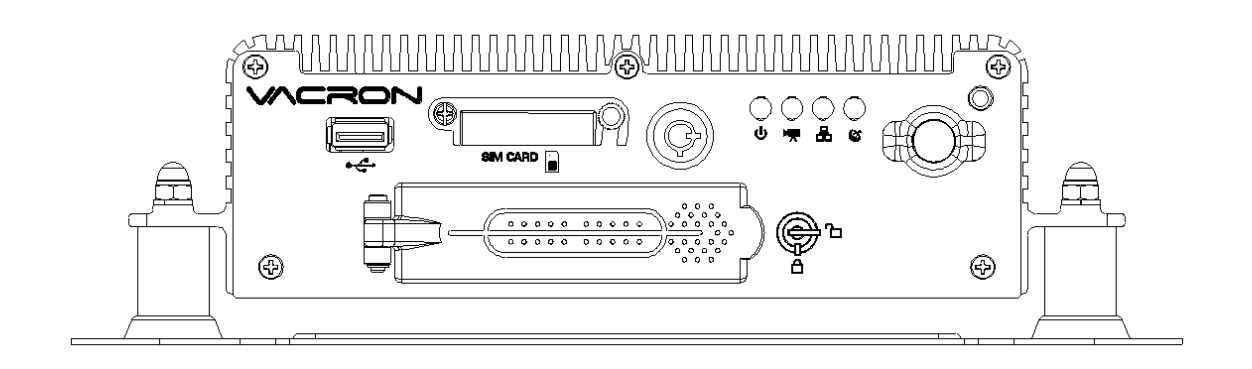

### 1. Power on / Record

Turn on the power, and it will take approximately 40 seconds to boot up. During the recorder booting up, the HDD indicator LED will start flashing as the recording is in progress.

### Light indicator:

- Green light: light on, means power on; light off, means no power/power off.
- Red light: light flashing, means HDD take recording; light off means non-recording.
- Orange light: On when internet connection; off when internet disconnection.
- Blue light: On when GPS positioning is ready; off when GPS is not ready.

### ★ Remark: While using playback function in DVR, it cannot take live recording at that time.

### 2. Power off/Stop recording:

Power off also stop recording, at then you can take out HDD to read the recorded files.

### F. System operating instruction

Vehicle DVR can be operated through two methods: IR remote controller and PC software application.

### Through IR Remote controller instruction

1. As following is the key mapping table for IR Remote controller :

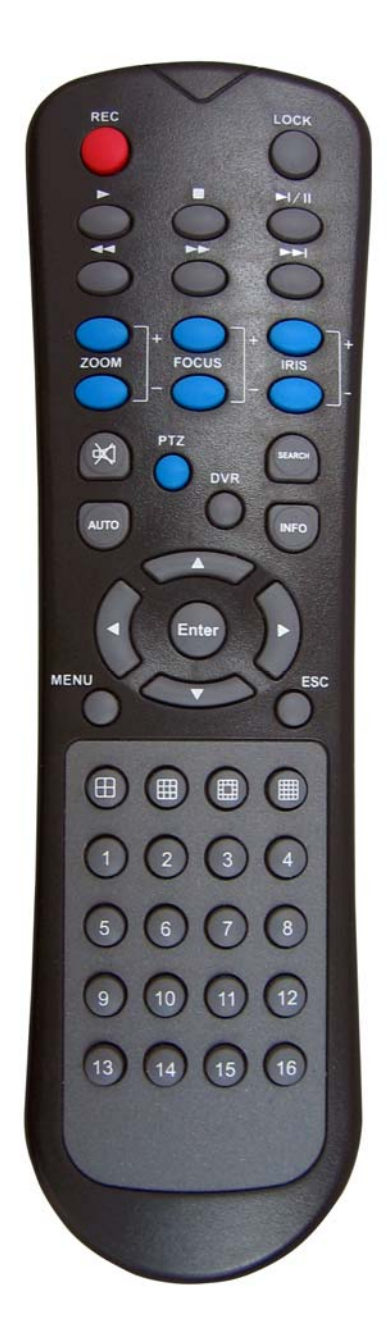

| Arrow             | Select the options in the menu list.   |  |  |
|-------------------|----------------------------------------|--|--|
| Мори              | Open the main menu or back to          |  |  |
|                   | previous page.                         |  |  |
| Enter             | Enter the menu or save the setting     |  |  |
| Enter             | options.                               |  |  |
| 1234              |                                        |  |  |
| 5 6 7 8           | Select channel 1-8 under watching or   |  |  |
| Channel 1-8       | review mode                            |  |  |
|                   | Separate the screen to quad divisions  |  |  |
| Four parts switch | display                                |  |  |
| Nine parts        | Separate the screen to eight divisions |  |  |
| switch            | display                                |  |  |
| Mute              | Do not record the audio data           |  |  |
| Play              | Start play under                       |  |  |
| REC               | Manual recording under watching mode   |  |  |
| Stop              | Stop and back to up layer under play   |  |  |
| Stop              | mode                                   |  |  |
| Pause             | Pause under review mode                |  |  |
| Speed             | Speed up upder review mode             |  |  |
| forward           |                                        |  |  |
| Speed             | Speed up beekward under review mede    |  |  |
| backward          |                                        |  |  |

| Remote control inspection                                                  |
|----------------------------------------------------------------------------|
| <ul> <li>Check the battery's positive and negative</li> </ul>              |
| polarity.                                                                  |
| <ul> <li>Check the battery if run out.</li> </ul>                          |
| <ul> <li>Check the sensor of remote control if be<br/>obscured.</li> </ul> |
| <ul> <li>Check if there are fluorescent lamps are</li> </ul>               |
| used nearby.                                                               |

### G. System Interface and Operation

(1) Live Monitoring Mode Display

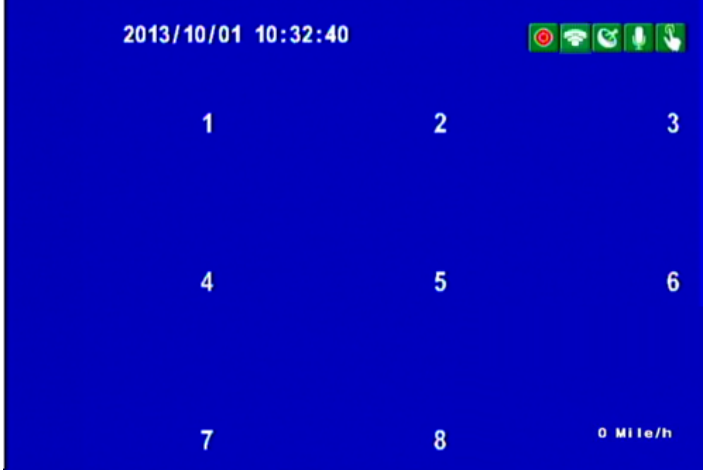

Live Monitoring Mode - 9 split display

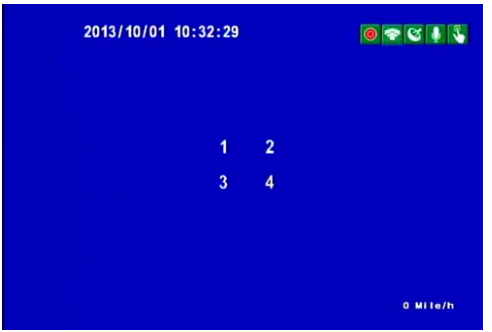

2013/10/01 10:32:35 5 6 7 8 ° Mile/h

Live Monitoring Mode-4 Split Display (1~4Ch)

Live Monitoring Mode-4 Split Display (5~8Ch)

- (2) Display Description:
  - Press Ch1~Ch8 button for single display.
  - Pres quad split screen button for 4Ch display.
  - Press quad split screen button repeatedly, to show Ch1~4 display or Ch5~8 display.
  - Press 9-split screen button for 9 split display.
  - Press menu button to enter menu option.
  - Press play button to enter playback mode.

- (3) Icon Description:
  - 🙆: Recording
  - SPS Connecting
  - 💵: Voice Recording On
  - Nanually Force Recording On
  - 🔄: G-Sensor Recording On
  - SG Connection On

• Mile/h: Speed Display, need to be setup on PC (For complete details, please refer to setup of HDD format) DVR OSD menu operation and IR Remote controller key mapping chart

- Menu Menu Set Plate Number Δ Set Encode Parameter Delete All Record Data Set Parking Mode Set Video Parameter Default Live View Channel Set Time Power Management  $\nabla$ Page1/5 setting Page 2/5 setting Menu Menu MDVR ID Default settings **3G Network Backup Menu** Alarm Setting Language Setting **G\_Sensor Setting** Firmware Update Page3/5 setting Page 4/5 setting Menu Version Page 5/5 setting IR Remote controller Instruction (1) Select Item: [up/down/left/right] (2) Change setting for selected item: [up/down/left/right] (3) Change setting for Bar item : [Enter] (4) Full Screen display for each CH: [CH1~CH4] (5) Open OSD menu, back to previous page : [menu] (6) Quad display : [Quad]
  - (6) Quad display . [Quad]

Main menu page switch

- (7) Enter playback mode : [play]
- (8) Stop Play/exit playback mode : [Stop]
- (9) Suspend recording:[Pause]

System Setup instruction

### 1. Set Encode Parameter

| Menu                                                                                     | Set Encode Parameter                                                |
|------------------------------------------------------------------------------------------|---------------------------------------------------------------------|
| <mark>Set Encode Parameter</mark><br>Set Parking Mode<br>Set Video Parameter<br>Set Time | Encode Frame Size:D1<br>Encode Frame Rate:15<br>Encode Quality:High |

Recording Parameter Setup

|                      | NTOC   | D1     | 5-10 fps |
|----------------------|--------|--------|----------|
| Frame                | NI SC  | CIF    | 5-30 fps |
| Rate                 | PAL    | D1     | 5-15 fps |
|                      |        | CIF    | 5-25 fps |
| Recording<br>Quality | Normal | Better | High     |

### 2. Set Parking Mode

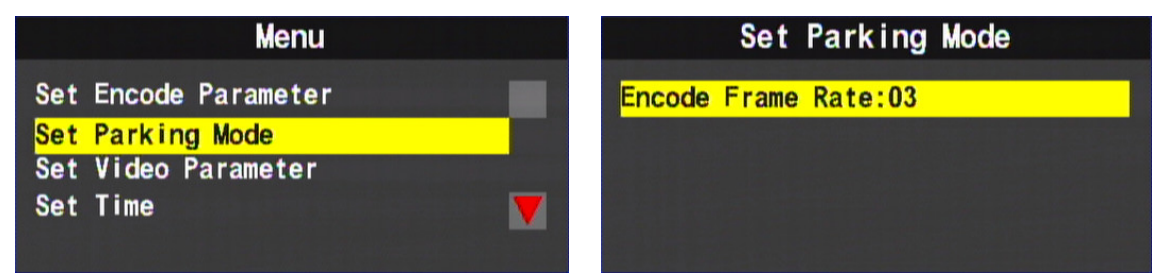

To setup the recording frame rate after the vehicle power off, power management function must also be setup accordingly

FPS setting, it must be less than "Recording Setup" fps setting.
Setting

Encode frame rate: 3, 5, 10, 15, 20, 25, 30, (D1 Maximum 15, CIF Maximum 30 and cannot over than original setting)

### 3. Set Video Parameter

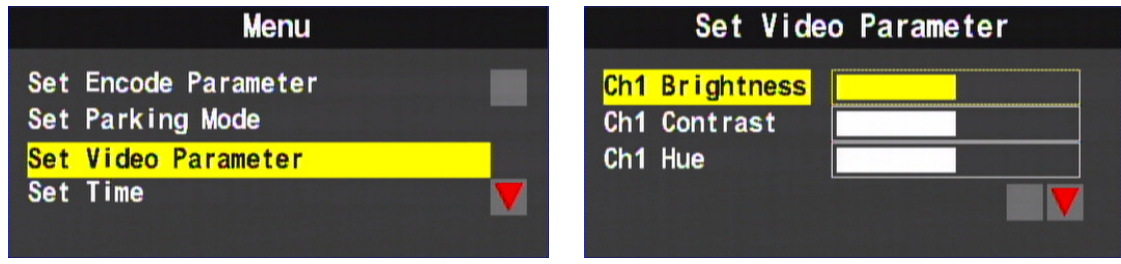

- Item Setting
  - (1) Brightness: (Left key $\rightarrow$  to reduce)/ (Right key $\rightarrow$  to increase)
  - (2) Contrast: (Left key $\rightarrow$  to reduce)/ (Right key $\rightarrow$  to increase)
  - (3) Hue: (Left key→ to reduce Hue)/ (Right key→ to increase Hue)

### 4. Set Time

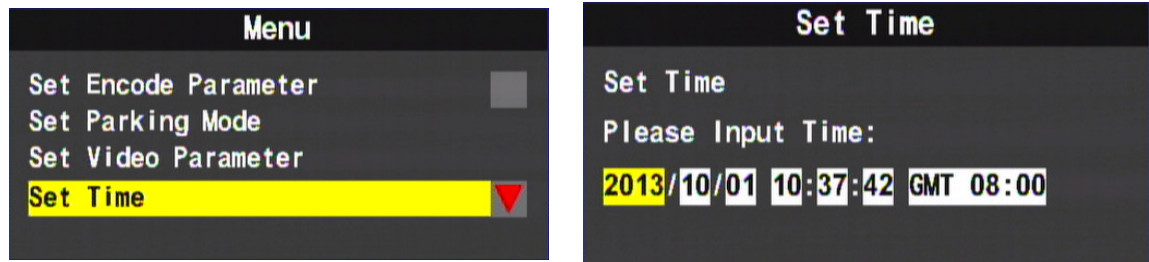

- IR Remote controller operating instruction
  - (1) Up key  $\rightarrow$  Plus one, Down key  $\rightarrow$  Reduce one.
  - (2) Left key  $\rightarrow$  Left one space, Right key  $\rightarrow$  Right one space.
- The time setting will be automatically calibrated by GPS signal.

### 5. Set Plate Number

Input range : A~Z, 0~9.

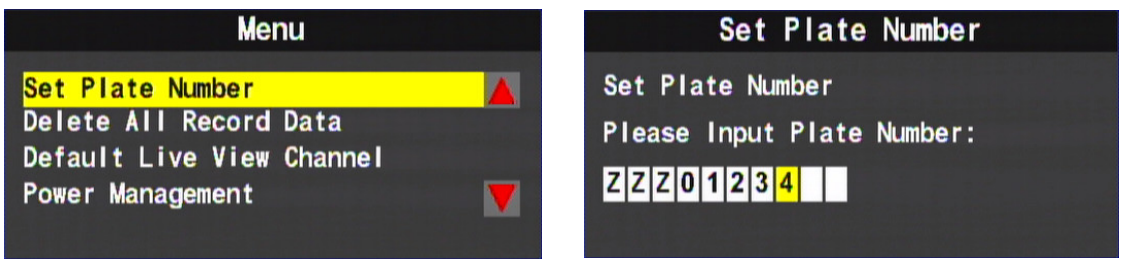

### 6. Delete All Record Data (Format Disk)

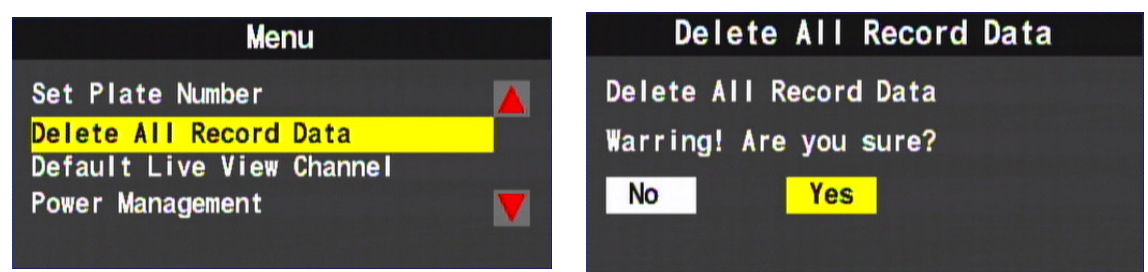

### Delete All Record Data

Use right key or left key to select the selection then click "enter" to confirm.

### ★ Caution! All data will be deleted when you click "Yes".

### 7. Default Live View Channel

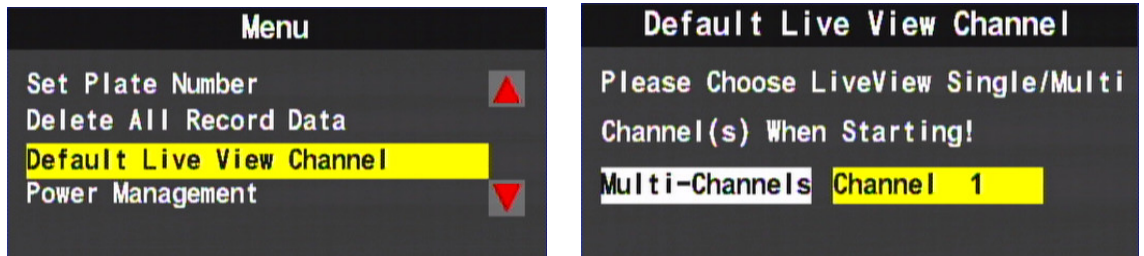

- Select the default live view CH after startup: Item selected will be default live view display mode after DVR booting completed.
- On this page, Use left key or right key to select Quad display (Multi-CH) or CH 1 Display, then press "enter" to confirm.

### 8. Power Management

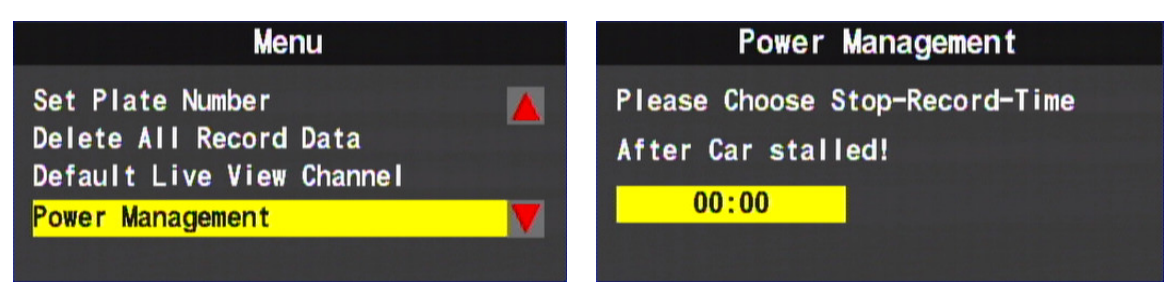

- Power Management: Setup Extended Record period after Engine shutdown.
- Use IR Remote controller for setting, Click Left key to move one space for selecting time for delay-recording, then press enter key to confirm.(The delay-recording period can be 0,5,10,15,20 minutes)

# 9. Check MDVR ID Information (Only available when DVR with specific 3G module)

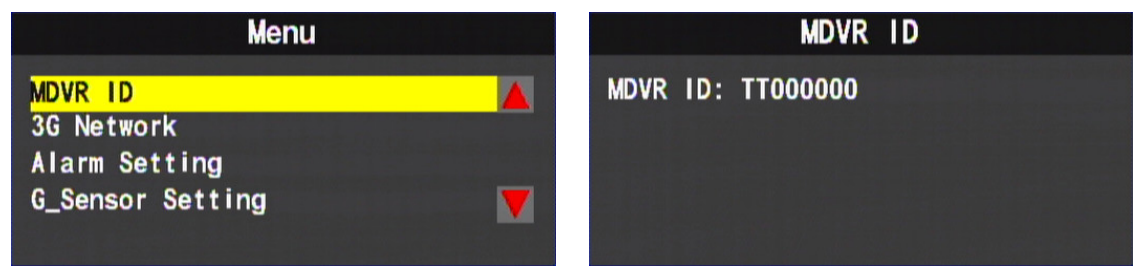

 If you need to check current MDVR ID information, please click MDVR ID and press enter key on remote controller.

### 10. 3G Network

| Menu                         | 3G Network                  |
|------------------------------|-----------------------------|
| MDVR ID                      | 3G-Service: <mark>ON</mark> |
| 3G Network                   | UserName:                   |
| Alarm Setting                | Password:                   |
| G_Sensor Setting             | Port:13579                  |
| 3G Network                   | 3G Network                  |
| Server :taipei3g.mobilek 🔺 🥻 | DialNum :*99# 🔺             |
| ore.com                      | APN :internet               |

- Press the right or left button, to select 3G Network on or off.
- After finishing the setting, press enter button to save the setting.
- Please refer to 3G network parameter setting for any further setting.

### 11. Alarm Setting

| Menu                                   | Alarm Setting                                                |
|----------------------------------------|--------------------------------------------------------------|
| MDVR ID<br>3G Network<br>Alarm Setting | Alarm 1 : <mark>Off</mark><br>Alarm 2 : Off<br>Alarm 3 : Off |
|                                        | Alarm 4 : <mark>Uff</mark>                                   |

When the alarm is triggered, the screen should display which CH is triggered. Press the right/left button on remote controller to select channel, then press the "confirm" key set the channel.

- ★ Check the explanation of back panel, in order to facilitate triggering alarm information setting.
- ★ Alarm system works only after finishing both hardware and software setting.

### 12. G-Sensor Setting

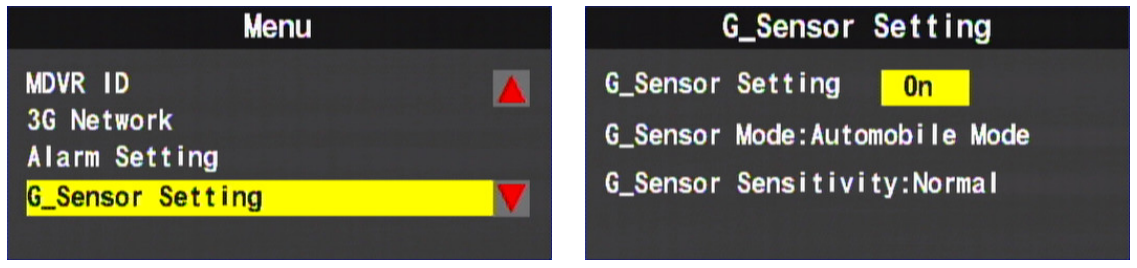

- ♦ G\_Sensor options : On \ OFF.
- G\_Sensor Mode : Sedan mode 
   Truck mode.
- ▶ G\_Sensor sensitivity options : Min \ Low \ medium \ High \ Max.
  - $\star$  Once the function is activated, when the car collision happened,

<sup>©</sup> Force Recording <sup>a</sup> mode will be automatically triggered, to prevent complete recording event not be overwritten.

### 13. Default Settings

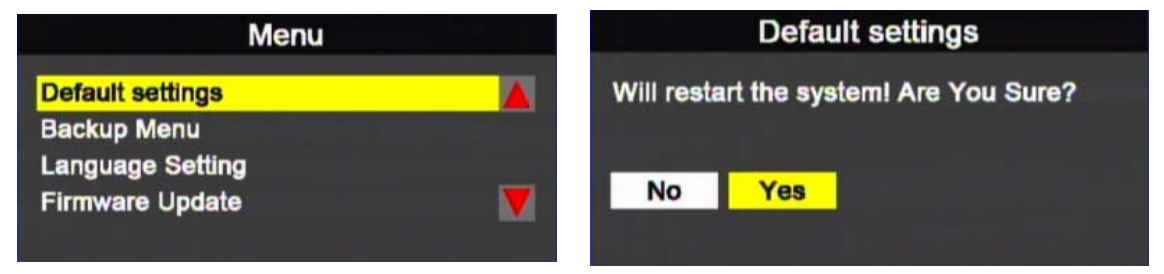

Make sure if update complete through using controller.

### 14. Backup Menu

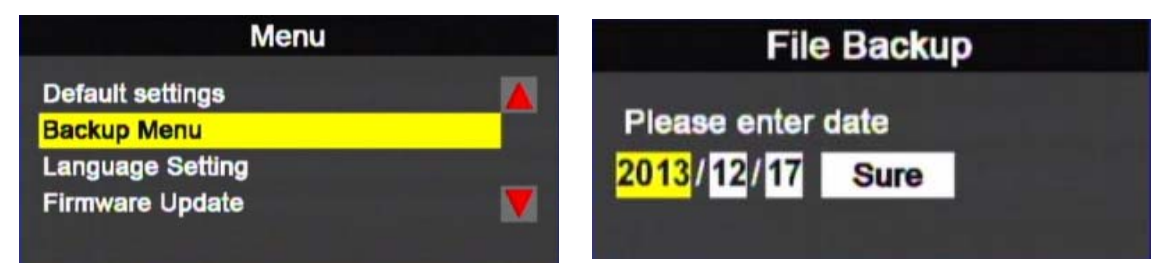

To backup files by select the playback file in the playlist or by date; to enter "Sure" button, to backup by entering playback mode.

### 16. Language Setting

| Menu                 | Language Setting  |
|----------------------|-------------------|
| Default settings 🛛 🔏 | Language: English |
| Language Setting     |                   |
| Firmware Update      |                   |

- Only for the model without 3G function
- Language Setting: English/ Traditional Chinese / Japanese/ Korean / Russian /Spanish / German

### 17. Firmware Update

| Menu                                            | Firmware Update                                                  |
|-------------------------------------------------|------------------------------------------------------------------|
| Default settings A Backup Menu Language Setting | Don't Power Off in Updating<br>Can't Find Update File!<br>No Yes |
| Firmware Update                                 |                                                                  |

- Before execute, please save the firmware files to the USB device, and insert the USB device into DVR
- DVR can not interrupt power source when updating the firmware. After firmware update, the DVR system will reboot automatically.

### 18. Version

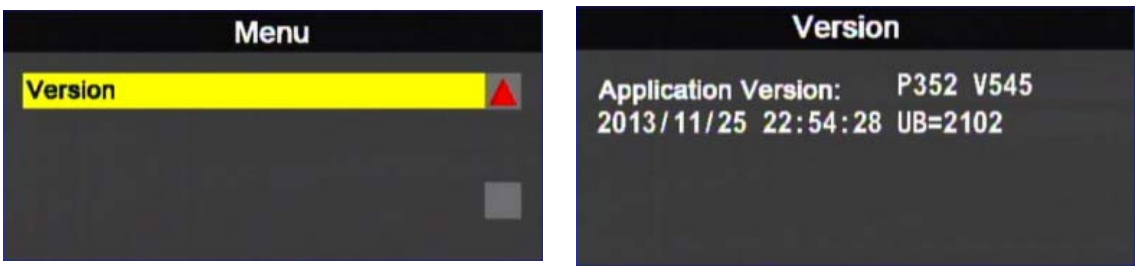

 You can check the firmware version here to make sure if you need to update the firmware

### H. Playback

Playback Method: Live screen on the device or on PC

- On the device
  - (1) Click play button on the remote control during live monitoring mode, to enter playback page.
  - (2) Click play button on the remote control, to enter playback page.

| File                     | Backu | р |  |  |
|--------------------------|-------|---|--|--|
| Please enter date        |       |   |  |  |
| <mark>2013</mark> /12/17 | Sure  |   |  |  |
|                          |       |   |  |  |

(3) To select search type then click enter button, to enter playback list

| 5          | Select De | code Items  |            |
|------------|-----------|-------------|------------|
| Start Reco | rd Time   | End Record  | Time       |
| 2013/10/01 | 09:00:42  | 2013/10/01  | 09:01:35   |
| 2013/10/01 | 09:01:38  | 2013/10/01  | 09:01:52   |
| 2013/10/01 | 09:02:19  | 2013/10/01  | 09:07:41   |
| 2013/10/01 | 10:37:36  | 2013/10/01  | 10:38:43   |
| 2013/10/01 | 10:38:48  | 2013/10/01  | 10:41:17   |
| 2013/10/01 | 10:41:32  | 2013/10/01  | 10:41:37 👿 |
| Page 00001 |           | Total Pages | s 00002    |

- S : Manually Forced Recording
- I G-Sensor Forced Recording
- (4) To select the playback file, then click enter button to enter the playback video file.
- Playback on PC: To enter playback by unplug and read HDD
   (1) To read the HDD with saving data on PC, then run the

player software CarBox2.exe •

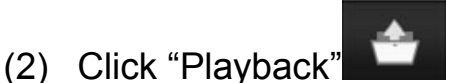

to enter playlist menu

(3) To select HDD, the video files will be shown in the playlist, Click the video file to play.

| 🔁 Playbac | k  | -                      |               |                     | <b>X</b>    |
|-----------|----|------------------------|---------------|---------------------|-------------|
|           |    | 🔘 Local Disk           | •             | © Removable Storage |             |
|           |    | Backup File            |               |                     |             |
|           |    | C:\BlackBox\2013-08-22 | 2-13-13-00.sd | Brow                | 'se         |
|           | ID | RECORD TIME            | EVENT TYPE    | TIME END            | Total Times |
|           | 1  | 2013-08-13 17:34:04    | Record Start  | 2013-08-13 17:50:34 | 00:16:30    |

Playback List Display

### I. Carbox Player on PC site

1. Through Carbox Player on PC site

(1) Use HDD to playback directly

Execute the CarBox2.exe from CD-ROM, the display as showing below. Click Play button to select HDD; or click open file to choose the files from hard disk, and then double-click the file you want to play. Under playing mode the play key will switch to play.

★ Caution: It needs to install DirectX 9.0 or above before running CarBox2 software.

### 2. Operating instruction

Viewer interface schematic

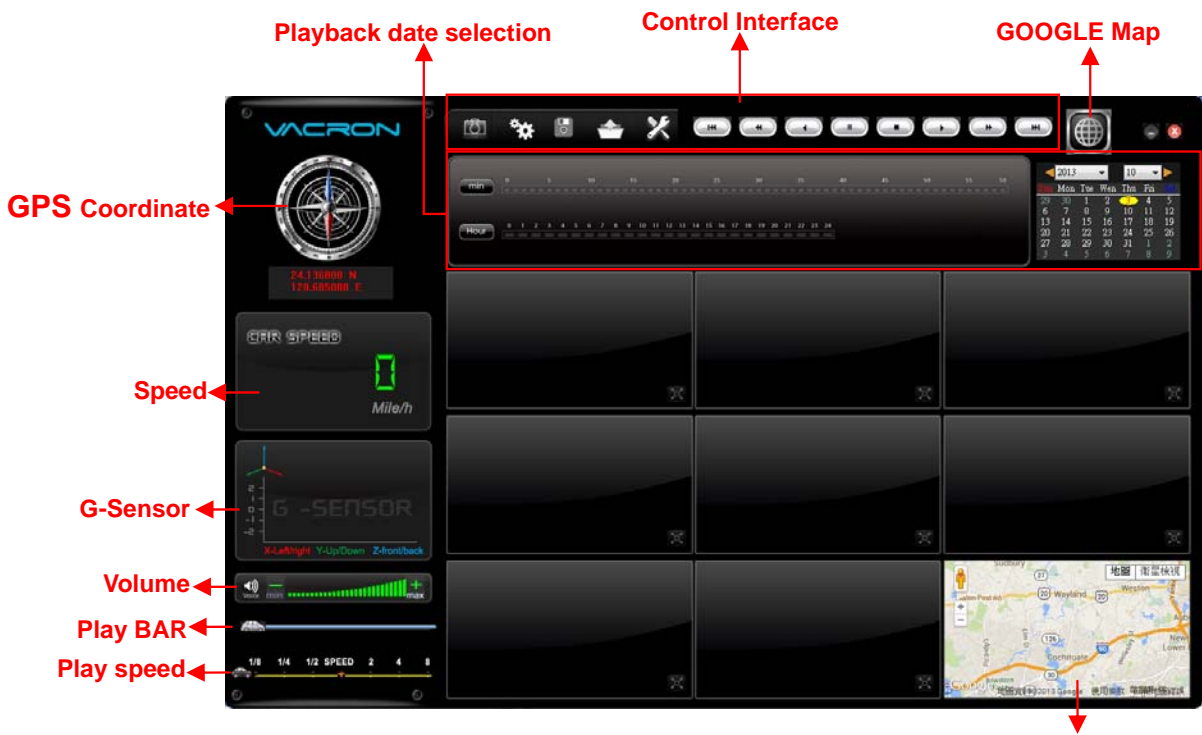

GOOGLE Map

★GPS Coordinate, Speed and Google Map (select models with 3G modules)

(1). Control interface description

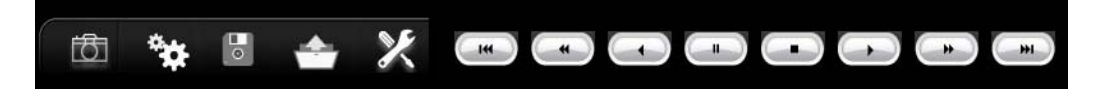

| ð            | Snapshot                            |
|--------------|-------------------------------------|
| **           | Configuration                       |
|              | Disk backup                         |
| +            | Playback                            |
| ×            | Tool, HDD format, language setting. |
|              | Previous File                       |
| -            | Previous Frame                      |
| $\mathbf{f}$ | Backward Play                       |
|              | Pause                               |
|              | Stop                                |
|              | Play                                |
| *            | Next Frame                          |
| *            | Next file                           |

### (1). Snapshot

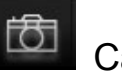

Capture : Screen shoot

- Click the icon to capture the footage screen. The Image will be save as .bmpfile format.
- Player will show the backup folder automatically. The default directory is the Snapshot folder. (Under the Player installation folder)

| Organize 👻 🔚 Preview                              | -              | Slide show                   | Print                  | Burn             | New folder |  |
|---------------------------------------------------|----------------|------------------------------|------------------------|------------------|------------|--|
| ★ Favorites ■ Desktop ↓ Downloads ₩ Recent Places | d ing<br>d ing | 2010-11-03-1<br>2010-11-03-1 | 5-16-05_c<br>5-16-05_c | h0.bmp<br>h1.bmp |            |  |
|                                                   |                |                              |                        |                  |            |  |

### (2). Configuration

Configuration: Setup the general setting.

Before execute this function, please insert the HDD device into your computer. When finish all setting and click

<sup>©</sup> Save <sup>"</sup>, all the setting will save to the HDD device. When you insert the HDD device into your DVR, the DVR will read the setting and follow the setting to start recording.

| 🚰 Configuration - [J:\ | ] Warning: last config is damaged |                                                                  | ×                    |
|------------------------|-----------------------------------|------------------------------------------------------------------|----------------------|
|                        | Video Quality                     | Password       User1       UserName                              | Unit Of Speed        |
|                        | Video Frame Rate                  | Password       User2       UserName       Password               | G-sensor Sensitivity |
|                        | Video Format D1 Car Information   | Time Zone Local System TimeZone Time Setting 2013-10-01 09:37:05 | Audio Recording      |
|                        |                                   | Copy<br>Save Cancel                                              |                      |

| 1 | Image<br>Quality          | Video Quality<br>High<br>High<br>Normal<br>Low                                                                     | Choose the resolution:<br>High / Normal / Low                                                                                                    |
|---|---------------------------|----------------------------------------------------------------------------------------------------|----------------------------------------------------------------------------------------------------|
| 2 | fps                       | Video Frame Rate                                                                                                   | Set the fps<br>D1 resolution : 5~15<br>CIF resolution : 5~30                                                                                                    |
| 3 | Image<br>Format           | Video Format                                                                                                    | Two format: D1 / CIF                                                                                                    |
| 4 | Car<br>Information        | Car Information<br>CAR-ZH8888                                                                                      | Car License, Driver (For<br>Company car, Taxi, or<br>fleet)                                                                                                    |
| 5 | Password                  | Password         User1         UserName       CAR-1234         Password       •••••••••••••••••••••••••••••••••••• | Encrypt the HDD device to<br>prevent others who not<br>permitted to access the<br>HDD device. String length:<br>15 character. After setting<br>the password, all actions,<br>like Playback footage,<br>setting, format HDD<br>device, need the<br>password.<br>★ Note : Upper<br>character and lower is<br>different. |
| 6 | Time Zone                 | Time Zone<br>-12:00 BIT Baker Island Time<br>Time Setting<br>2013-08-22 13:40:54                                   | GMT setting, to adjust the<br>time zone. ( need GPS<br>signal to adjust the<br>accurate time zone<br>automatically)<br>If choose 「Time<br>setting」, you need to set<br>the time by yourself.                                                                                                    |
| 7 | Copy Player<br>to Storage | Copy Me To Storage                                                                                                 | Copy all Player' related files to Storage                                                                                                    |

| 9  | Speed Unit              | Unit Of Speed<br>◎ Km/h ◎ Mile/h ◎ Knot | Set the speed unit<br>Km/hr Mile/hr Knot                                                       |
|----|-------------------------|-----------------------------------------|------------------------------------------------------------------------------------------------|
| 10 | G-sensor<br>Sensitivity | G-sensor Sensitivity                    | G-sensor sensitivity<br>setting mode<br>Sensitivity setting :<br>(Min/Low/Normal/High/Ma<br>x) |
| 11 | Audio<br>Recording      | Audio Recording                         | Set Audio Recording off or on.                                                                 |

### (3). Backup

Backup folder: Choose the folder that backup file will save.

You can backup the footage on the HDD device to your

computer for data backup. Choose icon to start the backup function as the following :

| 🔁 Backup |                |            |                  |             |                 | -            | ×           |
|----------|----------------|------------|------------------|-------------|-----------------|--------------|-------------|
|          | © Local Disk   | <b>v</b>   | C Removable Stor | age         | Setting         |              |             |
|          | Backup File    |            | B                | -0W58       | Backup Audio    | ✓ CH1        | ✓ CH2       |
|          |                |            |                  | owsen.      | Backup Format   | RAW Backup   | File(*.sd)  |
| I        | ID RECORD TIME | EVENT TYPE | TIME END         | Total Times |                 |              |             |
|          |                |            |                  |             | Record Start    | 1970-01-01 0 | 8:00:00 🚖   |
|          |                |            |                  |             | Record End Time | 1970-01-01 0 | 8:00:00 ≑   |
|          |                |            |                  |             |                 |              |             |
|          |                |            |                  |             | C:\BlackBox     |              | Backup Path |
|          |                |            |                  |             |                 |              |             |
|          |                |            |                  |             |                 |              | Backup      |
|          |                |            |                  |             |                 |              |             |
|          |                |            |                  |             |                 |              |             |
|          |                |            |                  |             |                 |              |             |
|          |                |            |                  |             |                 |              |             |
|          |                |            |                  |             |                 |              |             |

<u>Step1</u>.Choose the Local Disk, Removable Storage or Backup File.

| 🔘 Local Disk | © Removable Storage |   |
|--------------|---------------------|---|
| F:\          |                     | Ψ |
| Backup File  | <br>                |   |
|              | Browse              |   |

# <u>Step2</u>.Choose the file you want to backup on the HDD device.

|   | ID | RECORD TIME         | EVENT TYPE         | TIME END            | Total Times |
|---|----|---------------------|--------------------|---------------------|-------------|
|   |    | 2013-08-13 17:34:04 | Record Start       | 2013-08-13 18:26:27 | 00:52:23    |
|   | 2  | 2013-08-13 18:26:27 | G Sensor By Not Ov | 2013-08-13 18:26:46 | 00:00:19    |
| L |    |                     |                    |                     |             |

### Step3. Choose backup file audio and format

| Setting       |                         |                              |
|---------------|-------------------------|------------------------------|
| Backup Audio  | CH1                     | CH2                          |
|               | CH3                     | CH4                          |
| Backup Format | RAW Back                | up File(*.sd) 🔻              |
|               | RAW Backu<br>AVI Backup | up File(*.sd)<br>File(*.avi) |

Backup format :

SD format

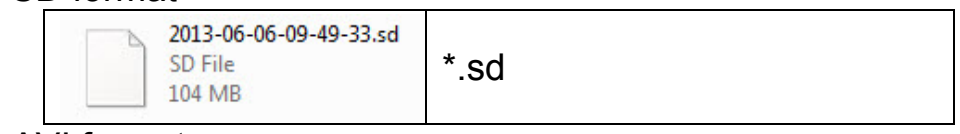

AVI format

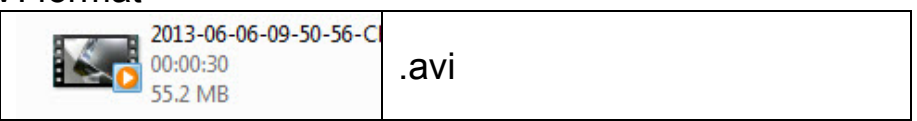

Note : \*.sd format file contain image/ speed/ location and G-SENSOR data. \*.avi format only can backup the video and audio. We recommend you backup as \*.sd format.

# <u>Step4</u>.You also can choose a period to backup the footage during the period.

| Record Start    | 2013-08-13 17:34:04                | *<br>* |
|-----------------|------------------------------------|--------|
| Record End Time | 2013-08-13 17: <mark>50</mark> :27 | ▲<br>▼ |

### <u>Step5</u>.Choose the backup folder.

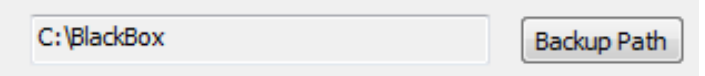

### Step6.Start to backup.

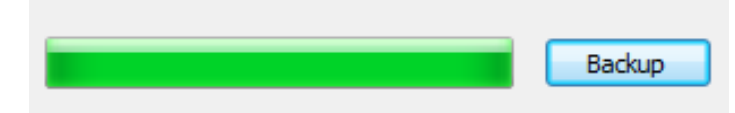

### Step7. Backup Completed.

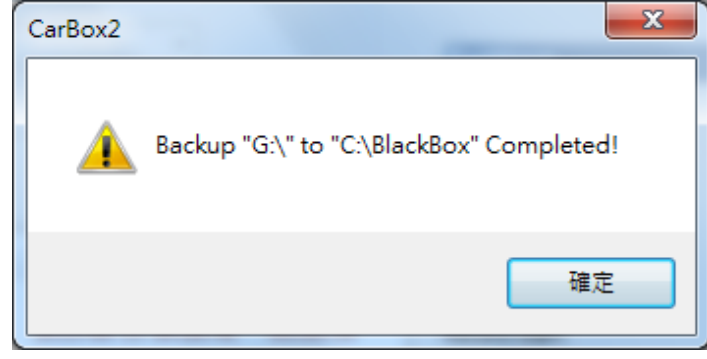

### (4). Playback

Playback the footage: Choose the file in HDD device or in the computer to playback.

| Playba |         | Local Disk Backup File C:\BlackBox\2013-08-22 | v<br>2-13-13-00.sd         | © Removable Storage             | :                       | 1. | Choose the Local<br>Disk, Removable<br>Storage or Backup |
|--------|---------|-----------------------------------------------|----------------------------|---------------------------------|-------------------------|----|----------------------------------------------------------|
|        | ID<br>1 | RECORD TIME<br>2013-08-13 17:34:04            | EVENT TYPE<br>Record Start | TIME END<br>2013-08-13 17:50:34 | Total Times<br>00:16:30 | 2. | File<br>Choose the<br>file                               |

### (5). Format

Format : Format the storage and Restore the storage format to windows format. Language setting, Firmware version. For Format and restore storage, please reference the next item.

| 😤 Please selected valid Disk                        | x |
|-----------------------------------------------------|---|
| © Removable Storage<br>[€:\<br>▼                    |   |
| Format And Clean Record Data                        |   |
| Format                                              |   |
| Restore Full Disk Space                             |   |
| Language Setting<br>English 		 2013-09-27 V2.0.6.43 | ] |

### (6). Playback date selection

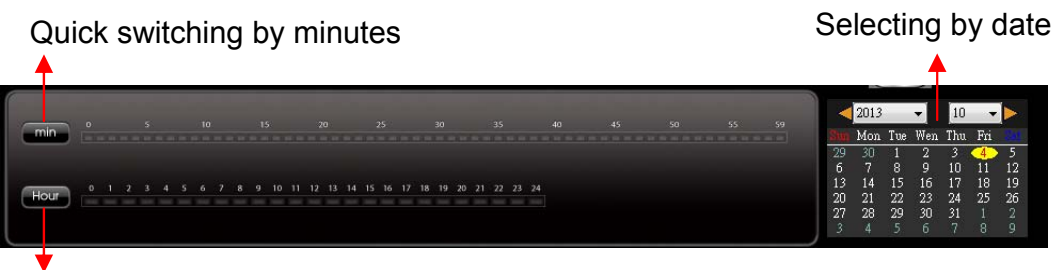

Selecting by Hours/Minutes (24-hours)

### (7). Latitude & Longitude Coordinates

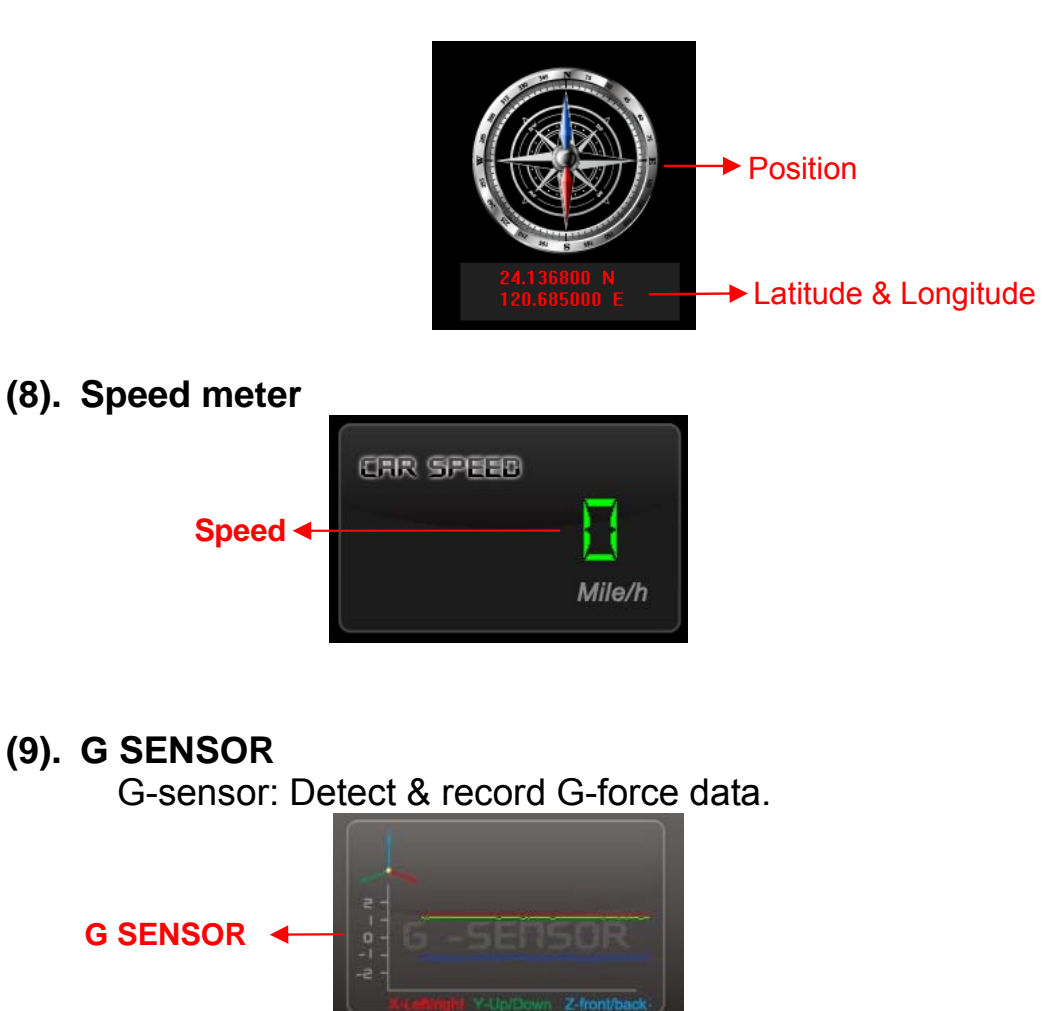

- (1) X: The G-force from left & right of the car.
- (2) Y: The G-force from front & back of the car.
- (3) Z: The G-force from upside & downside of the car

### (10). Volume control

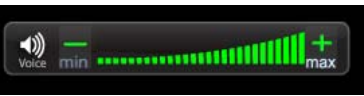

Volume BAR: Click the left button of mouse control to adjust the volume degree.

### (11). Video Search

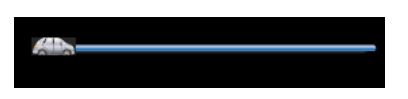

Video Searching : You can use the mouse to drag the bar to search the video quickly.

### (12). Video Search & Play Speed

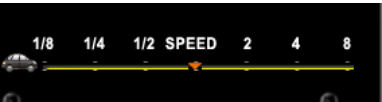

Play Speed: Support 2x, 4x 8x fast forwarding and -1/2x, -1/4x - 1/8x slow play mode.

### J. HDD Format

When should you format the HDD? For brand new HDD or an used HDD which is used in other equipment before, it should be formatted before using.

(1) Format in your computer

**Step1.** Connect the storage device / hard disk to PC. Execute the CarBox2.exe software (bundle in our product CD)

**<u>Step2.</u>** Select the path of HDD, and click "Format" to start formatting.

| Please selected valid Disk   |                                         |  |  |  |
|------------------------------|-----------------------------------------|--|--|--|
| Removable Storage     G:\    |                                         |  |  |  |
| Format And Clean Record Data |                                         |  |  |  |
|                              | b. Format                               |  |  |  |
| Restore Full Disk Space      | Restore                                 |  |  |  |
| Language Setting<br>English  | Current Version<br>2013-09-27 V2.0.6.43 |  |  |  |

Step4. Windows pop up the menu as follows and ask you to answer "Start to Format this device?", Please make sure the disk drive is right, then press "Yes".

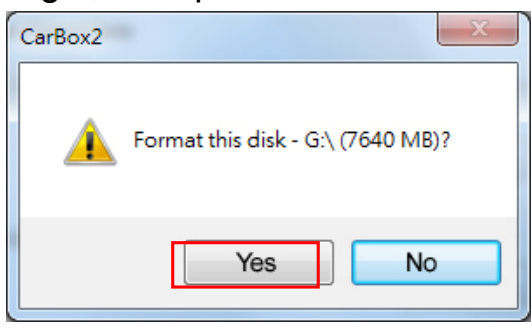

Step 5. When the format procedure finish, the following pop window will show on your screen.

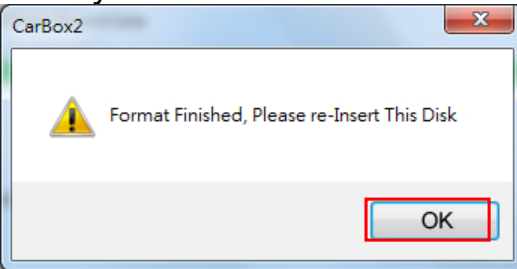

(After format, re-plug the storage device, then you can set up related parameters and save. After setting, Install the HDD into the DVR and it can start to work.)

- (2) Process to Format the HDD on DVR:
  - 1. Use remote controller to enter DVR menu and choose Delete All the Record Data(format disk).

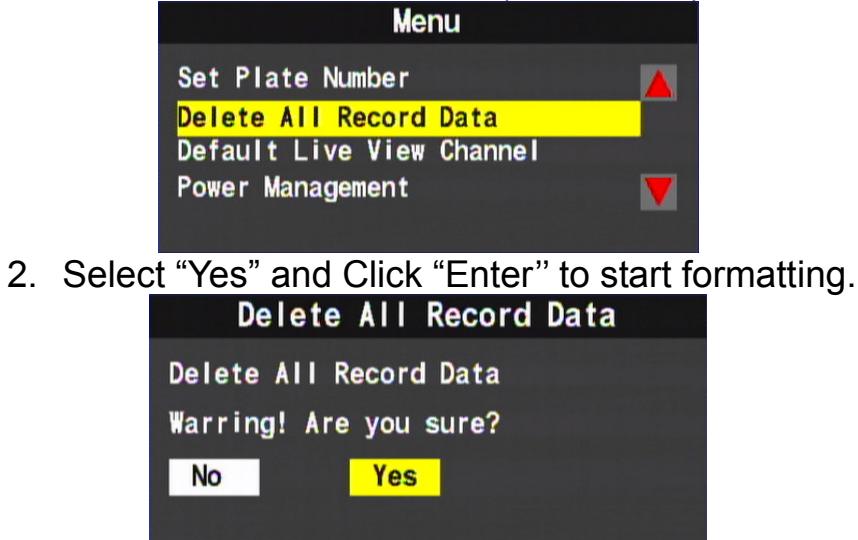

3. When the screen back to LIVE mode ,the formatting is completed.

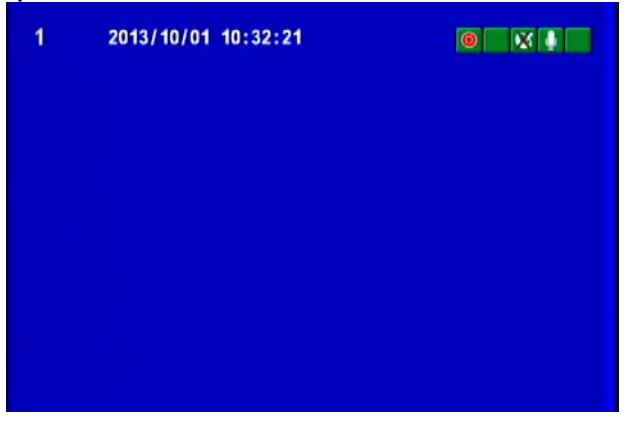

### K. Restore Storage Device

- Q. When you need to restore the Storage?
- A. If the storage device(HDD) will be used in other purpose.,

please back-up record footages to PC firstly and then restore it.

<u>Step1.</u> Connect the storage device (hard disk) to PC. Execute CarBox.exe  $\bigcirc$ , one click  $\bigcirc$  to enter the following page.

Step2. Choose the Storage, then press 『Restore』

| Please selected valid Disk   |                                         |  |  |  |
|------------------------------|-----------------------------------------|--|--|--|
| Removable Storage     G:\    |                                         |  |  |  |
| Format And Clean Record Data |                                         |  |  |  |
|                              | Format                                  |  |  |  |
| Restore Full Disk Space      |                                         |  |  |  |
| Language Setting<br>English  | Current Version<br>2013-09-27 V2.0.6.43 |  |  |  |

<u>Step3.</u>The following window will pop up, Click <sup>®</sup>Yes <sup>』</sup> to start restore the Storage.

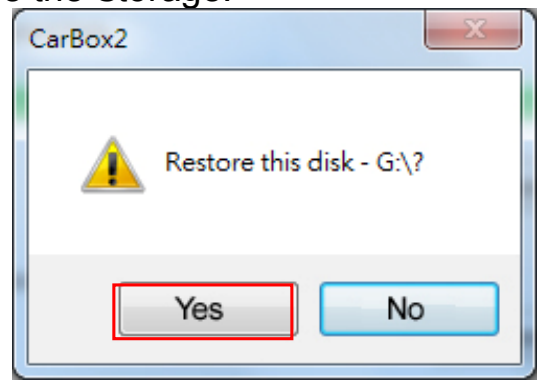

<u>Step4.</u>Now system will pop up the window to proceed the format procedure, please choose "Quick format ".

then click Start .

| apacity:                                |                                      |
|-----------------------------------------|--------------------------------------|
| 81.2 MB                                 | ,                                    |
| ile system                              |                                      |
| FAT32                                   |                                      |
| Allocation unit                         | t size                               |
| 1024 bytes                              |                                      |
| /olume label                            | vice defaults                        |
| /olume label<br>Format opti             | ons                                  |
| Volume label                            | ons                                  |
| Volume label<br>Format opti<br>Quick Fo | ons<br>rmat<br>n MS-DOS startup disk |
| Volume label<br>Format goti<br>Quick Fo | ons<br>rmat<br>n MS-DOS startup disk |
| Volume label                            | ons<br>rmat<br>n MS-DOS startup disk |
| Volume label                            | ons<br>rmat<br>n MS-DOS startup disk |

Step5. Click 「Yes」 to start formatting the Storage

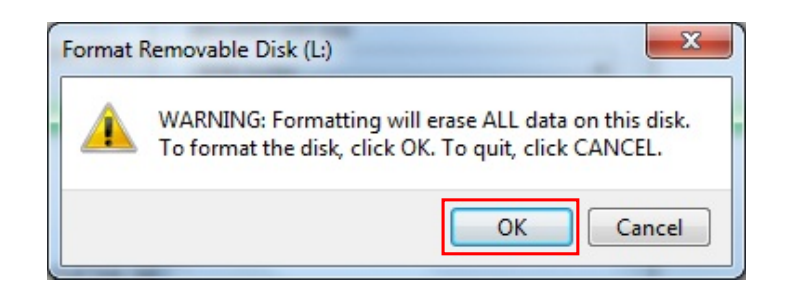

### Step6. Click "OK" to finish restore HDD device.

| Formatting Secure Digital Storage Device (G | 5:) <b>X</b> |
|---------------------------------------------|--------------|
| Format Complete.                            |              |
|                                             | ОК           |

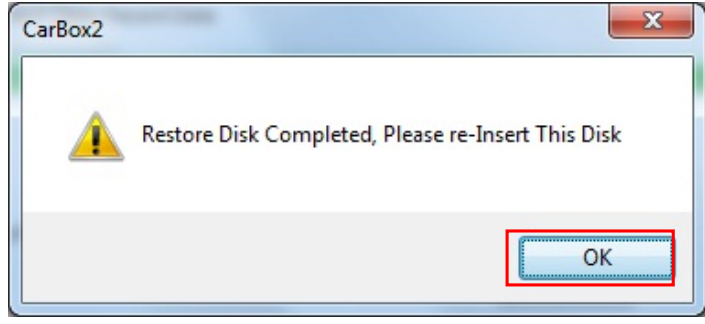

### L. 3G Internet Setting

(1) SIM card settingDuring using SIM card, the protected pin code must be turned off, please refer to the following steps.(For example like HUWEI CHT-E180 model, 3.5G USB wireless adaptor)

**<u>Step1.</u>** Plug in SIM card into 3G dongle then connect 3G dongle to PC, the system will automatically execute Mobile Partner

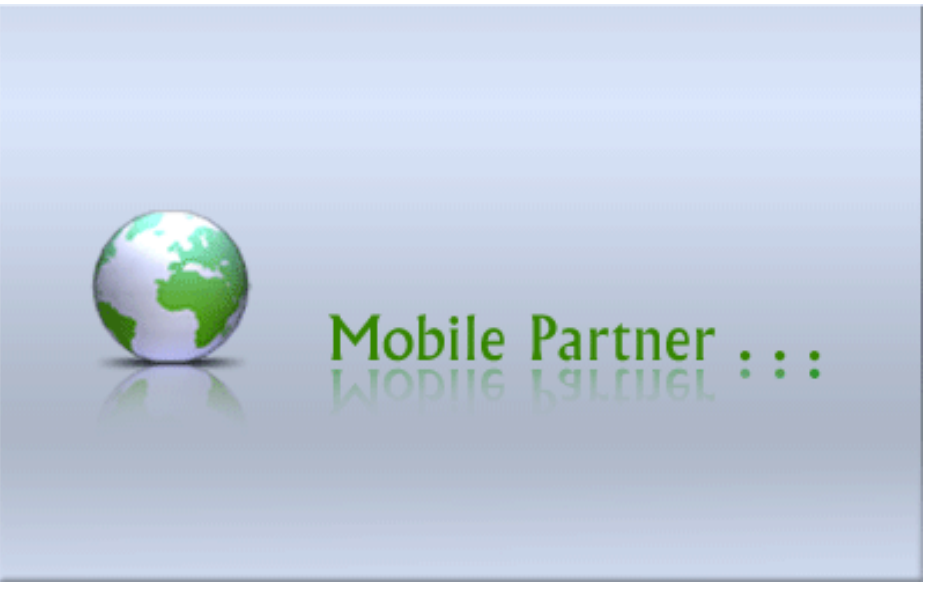

<u>Step2.</u> Once enter the system, go to Tool-> PIN operations-> Disable PIN Verification

| 😨 Mobile Partner                                                                                                    |   |
|----------------------------------------------------------------------------------------------------|---|
| <u>File Operation</u> <u>Tools</u> <u>H</u> elp                                                                                                    |   |
| Connect       Enable PIN Verification         Disable PIN Verification       Disable PIN Verification         Diagnostics       Disable PIN Verification         Uptions       Egter PIN         Unlock PIN       Uptions         Profile Name:       中華電信 | ] |
| Till HSPA Chunghwa 🛛 🚈 🏫 0.00 kbps 🕂 3.10 kbps                                                                                                    | 1 |

# **<u>Step3.</u>** Input the correct PIN numbers, Default Setting: 0000

| Disable PIN Verification | × |
|--------------------------|---|
| Current PIN:             |   |
| ****                     |   |
| Remaining attempt(s): 3  |   |
| OK Cancel                |   |

<u>Step4.</u> After input PIN numbers, it will have a pop-up message to complete disable PIN numbers

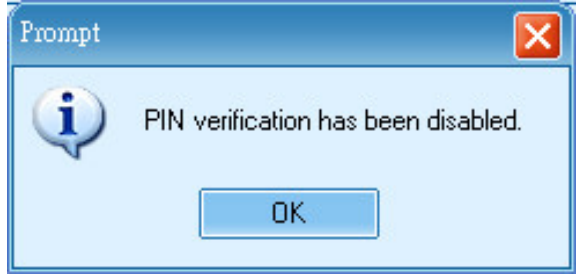

<u>Step5.</u> After complete these steps, reinsert SIM card to the socket on the device to activate.

(2) 3G-Network Setting

1.1 Please double click

Setup the relative parameter of 3G-Network.

BC MDVR 3G Net Config Tool

setting page as below:

and open the

| 🔒 3G Config Tool       |          |
|------------------------|----------|
| Removable Storage      |          |
|                        | <b>~</b> |
| - 3G Net Configuration |          |
| UserName:              |          |
| Password:              |          |
| Server Address:        |          |
| Server Port:           | 13579    |
| APN:                   |          |
| Dial-Up Number:        |          |
| 3G On/Off:             |          |
|                        |          |
| Apply OK               | Cancel   |

2.2 The explanation for setting up:

| 🏭 3G Config Tool                |               |
|---------------------------------|---------------|
| Removable Storage               |               |
| H:\                             | ~             |
| C G Net Configuration - Loaded! |               |
| UserName:                       |               |
| Password:                       |               |
| Server Address:                 | 61.221.66.200 |
| Server Port:                    | 13579         |
| APN:                            | internet      |
| Dial-Up Number:                 | *99#          |
| 3G On/Off:                      | V             |
|                                 |               |
| Арріу ОК                        | Cancel        |

- UserName: No need in common
- Password: No need in common
- Server Address: Enter Server IP address setting----Default Server IP Address is 61.221.66.200
- Server Port: Default Sever Port is 13579, Not recommend to change the original setting).
- APN: 3G APN, generally preset to be Taiwan Telecommunication providers, if in other area, Please check local Telecommunication providers offered APN setting name.)
- Dial-Up Number: 3G Dial-Up Number, generally preset to be \*99#, if in other area, Please check local Telecommunication providers offered 3G Dial-Up SETTING Numbers.
- 3G On/Off: To choice whether star the 3G tele-connecting function or not. "Pick" (V) mean "Star" commonly, if not willing to use teleconnecting function, please directly neglect it.

2.3 After finishing all the input information, click "OK" to save the information into USB drive. Click USB drive to check if the file already exists. (File name is net3g.ncf)

2.4 Insert USB drive into DVR USB port then restart; after restart, if the parameter is successfully configured, the system will automatically restart in 10 seconds.

2.5 After the system restart, please go into 3G Network in the main menu to check if the parameter is successfully configured.

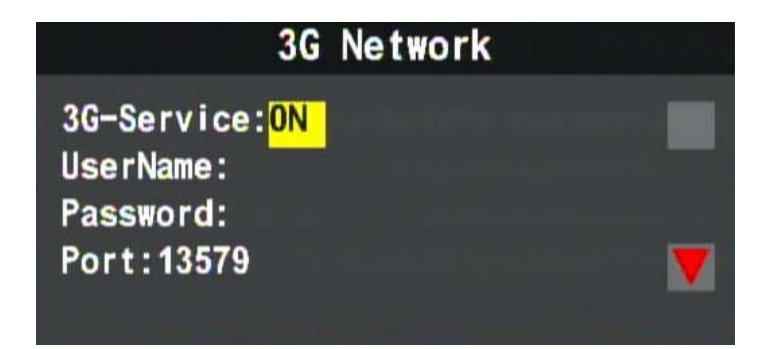

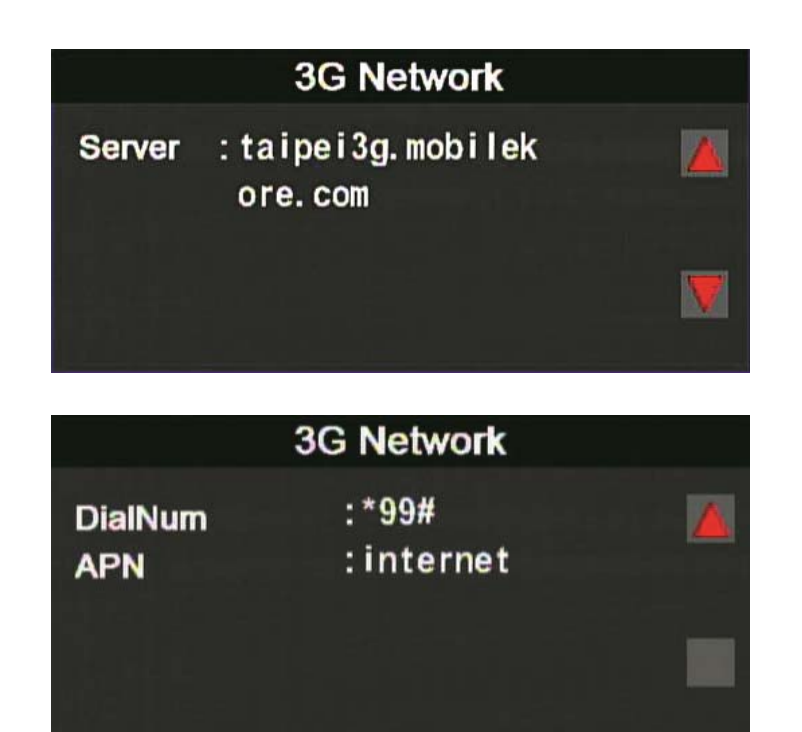

(Once the configuration is done, it will show the information on the screen)

# M. 3G client software for viewing directly(select models with 3G modules)

Executive Playback software "3G ClientApp.exe<sup>3</sup>", the playback screen shown as below. Enter the username and password and then press "Login" button to login screen.

| 3GPlatform Client Login 🛛 🗙         |      |
|-------------------------------------|------|
| User Login                          | ٦    |
| UserName: bus                       |      |
| Password: *****                     |      |
| 🗹 Remember Password 📃 Auto Login    |      |
| NetWork Login Close                 |      |
| - Network Configuration             | <br> |
| CenterServer Address: 61.221.66.200 |      |
| CenterServer TcpPort: 24680         |      |
| CenterServer UdpPort: 24681         |      |
|                                     |      |

★ Note: To perform this software will require DirectX 9.0 or more.

| User Name            | User Account Name                               |
|----------------------|-------------------------------------------------|
| Password             | User Account Password                           |
| CenterServer Address | 3G Server IP Address<br>(Default: 61.221.66.200 |
| CenterServer TcpPort | Server TCP Port (Default: 24680)                |
| CenterServer UdpPort | Server UDP Port (Default: 24681)                |

### (1) Live view

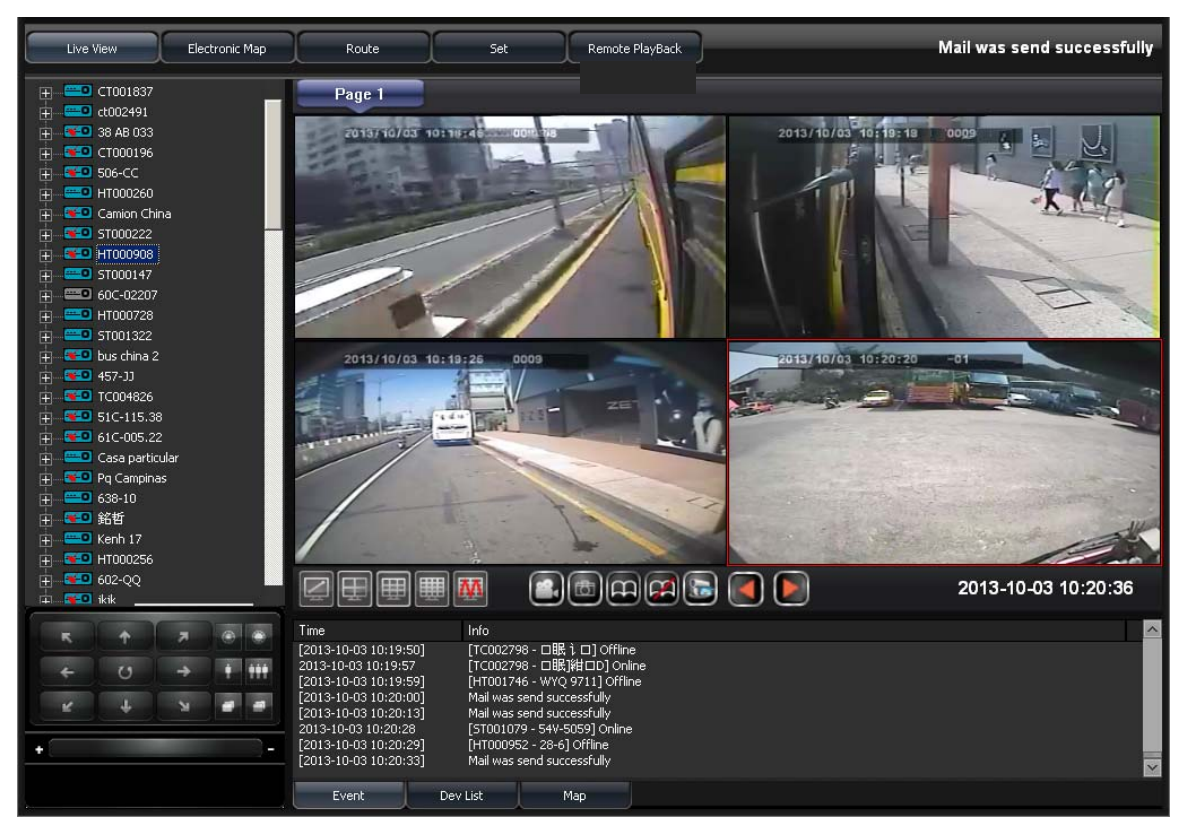

- Equipments list display all the connecting equipments. Be able to play real-time image form all channels. Lift click mouse to open equipment channel than click on chennel to view the real-time image.
- Device List

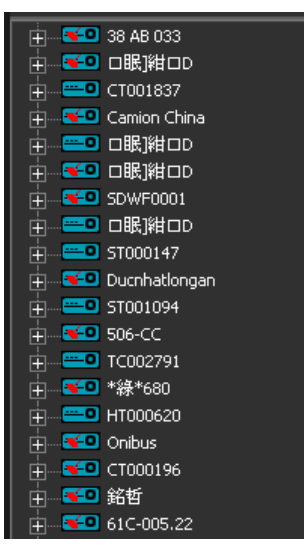

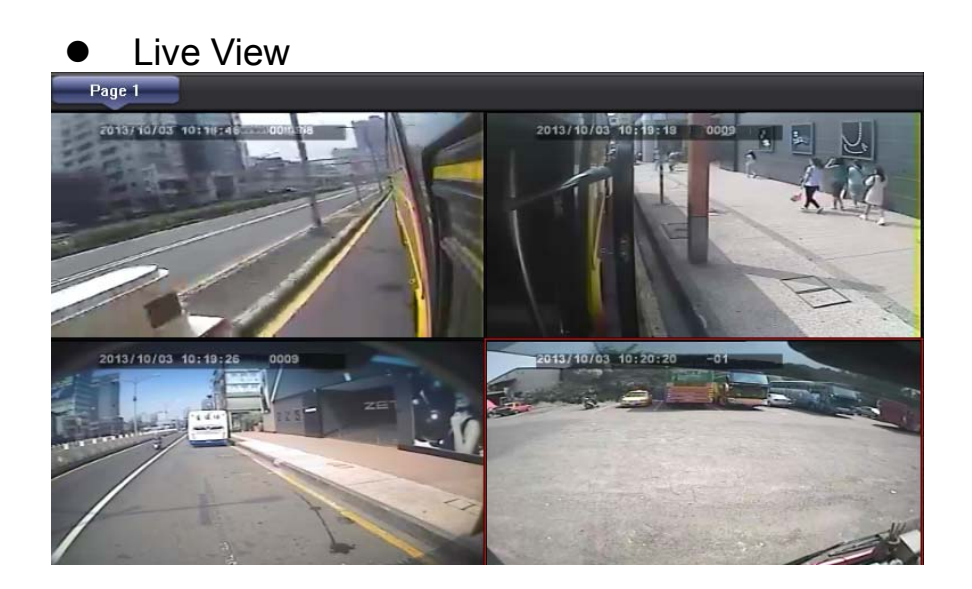

• Split screen display mode button

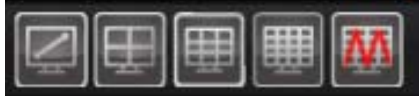

| N | Single display                     | Œ | Quad display          |  |
|---|------------------------------------|---|-----------------------|--|
|   | 9 divisions display                | Ē | 16 disvisions display |  |
| M | Muti-divisions display,25/36/49/64 |   |                       |  |

# <section-header>

### Live View- Quad Channels Display

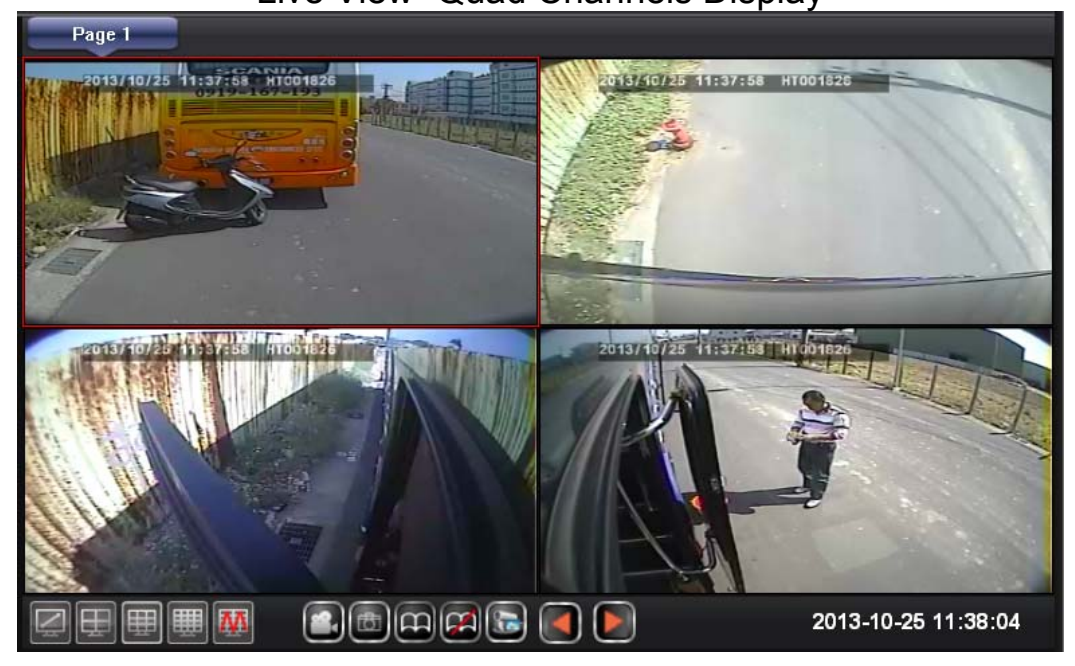

### • Live View Function buttons

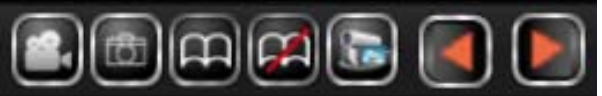

|   | Recording            | Signle snapshot as AVI file                                                |
|---|----------------------|----------------------------------------------------------------------------|
| Ð | Snapshot             | Snapshot                                                                   |
| æ | Auto-flip            | Auto flip to next page                                                     |
|   | Stop auto-flip       | Stop auto-flip to next page                                                |
|   | Monitoring<br>Status | Save the current live viewing channels to be able to retrieve it next time |
|   | Go to previous page  | Manually go to previous page                                               |
|   | Go to<br>next page   | Manually go to next page                                                   |

1. Recording: To record the selected channel, the red recording signal will show up at the bottom of the screen.

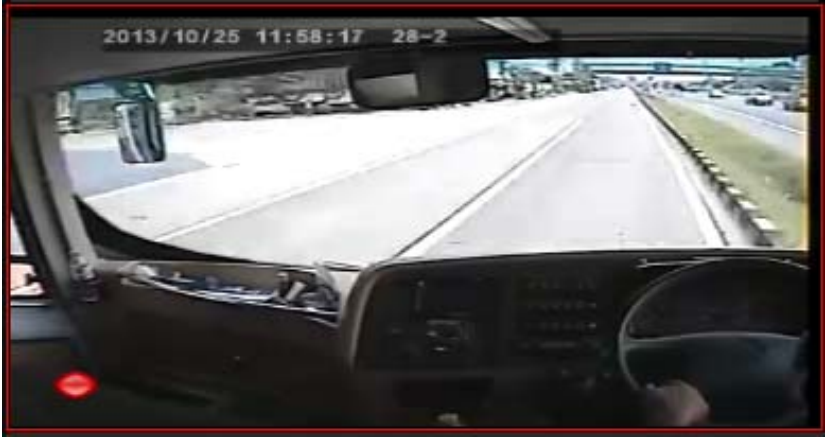

2. Snaptshot: To take the snapshot of the selected channel, it will automatically go to the saving directory.

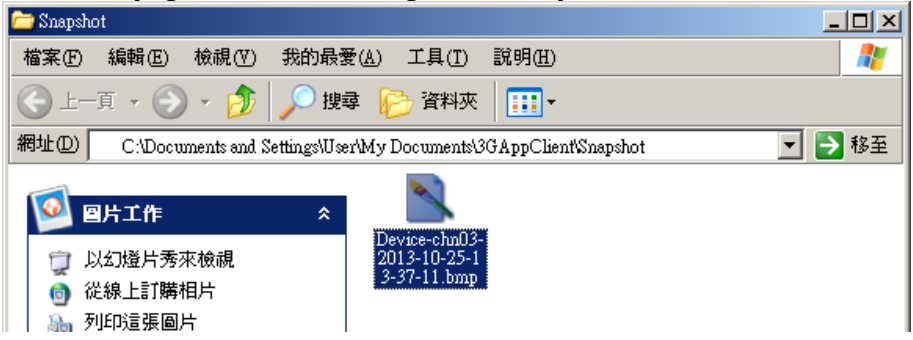

- 3. Start Auto-flip: Once auto-flip is triggered, it will go to next page in a period of time.
- Stop Auto-flip: Auto-flip function will stop. Auto-flip time setting, please go to Setting->Page 1->Auto flip period

Page-Once the time is up, it will automatically go to next page

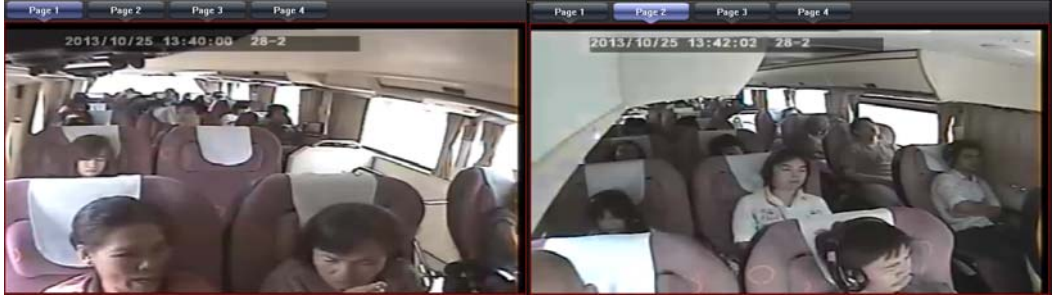

5. Monitoring Status: To save the current live channels, input the status name then save it; next time when you log into 3G client software, you could click the saved status name to watch.

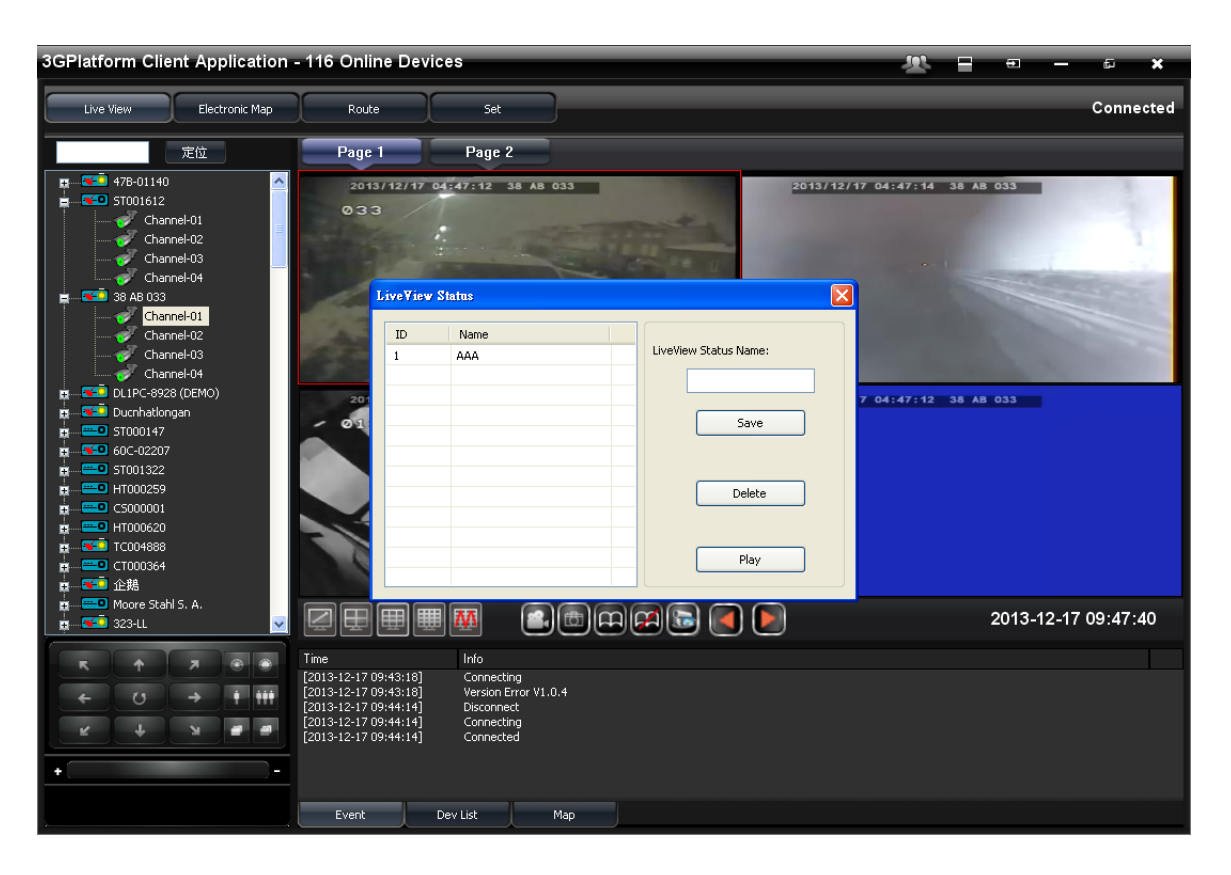

| LiveView | v Status |                       |
|----------|----------|-----------------------|
| ID       | Name     |                       |
| 1        | AAA      | LiveView Status Name: |
|          |          |                       |
|          |          | Save                  |
|          |          |                       |
|          |          |                       |
|          |          | Delete                |
|          |          |                       |
|          |          | Play                  |
|          |          |                       |

6. Manually select page: Manually select the previous or next page

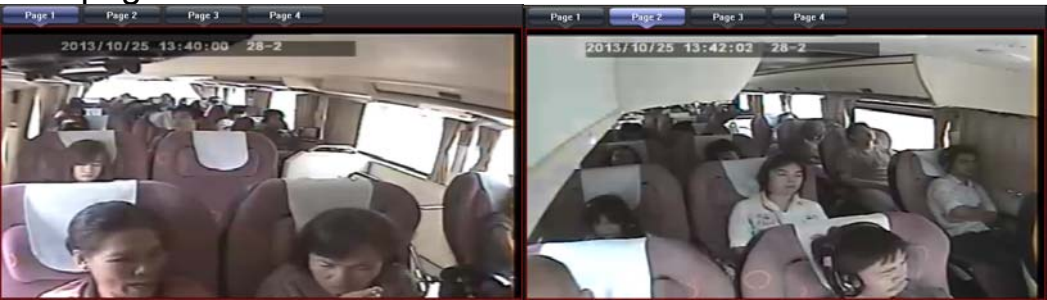

 Live View Interface To select different display mode: Event/Dev List/Map to show different status.

| 1. Event                                                                                                    |                                                                             |
|----------------------------------------------------------------------------------------------------|-----------------------------------------------------------------------------|
| Time                                                                                                    | Info                                                                        |
| [2013-12-17 09:43:18]<br>[2013-12-17 09:43:18]<br>[2013-12-17 09:44:14]<br>[2013-12-17 09:44:14]<br>[2013-12-17 09:44:14] | Connecting<br>Version Error V1.0.4<br>Disconnect<br>Connecting<br>Connected |
| Event Dev                                                                                                    | List Map                                                                    |

2. Dev List

| Time                                                                                                    | Info                                                                     |     |  |
|----------------------------------------------------------------------------------------------------|--------------------------------------------------------------------------|-----|--|
| [2013-12-17 09:43:18]<br>[2013-12-17 09:43:18]<br>[2013-12-17 09:44:14]<br>[2013-12-17 09:44:14]<br>[2013-12-17 09:44:14] | Connecting<br>Version Error V1.<br>Disconnect<br>Connecting<br>Connected | 0.4 |  |
| Event Dev                                                                                                    | / List                                                                   | Мар |  |

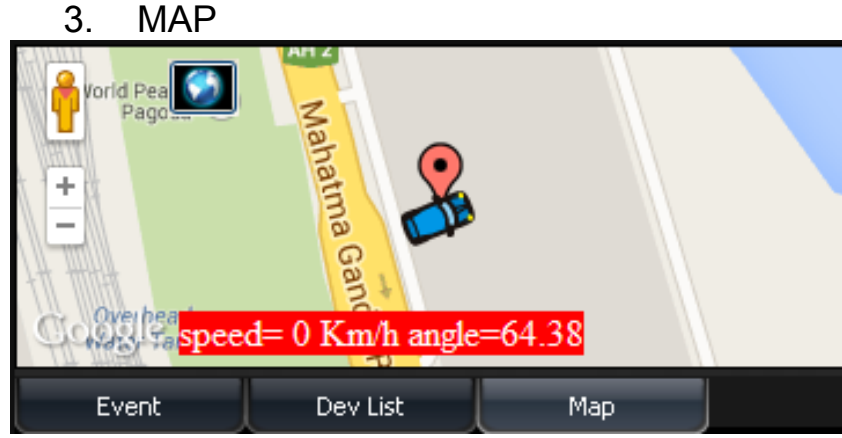

(2) Electronic Map

**%** G-Mouse must equiped with Device to have GPS function to provide positioning information Once positioning is done, you could use the mouse to click the device for current position.

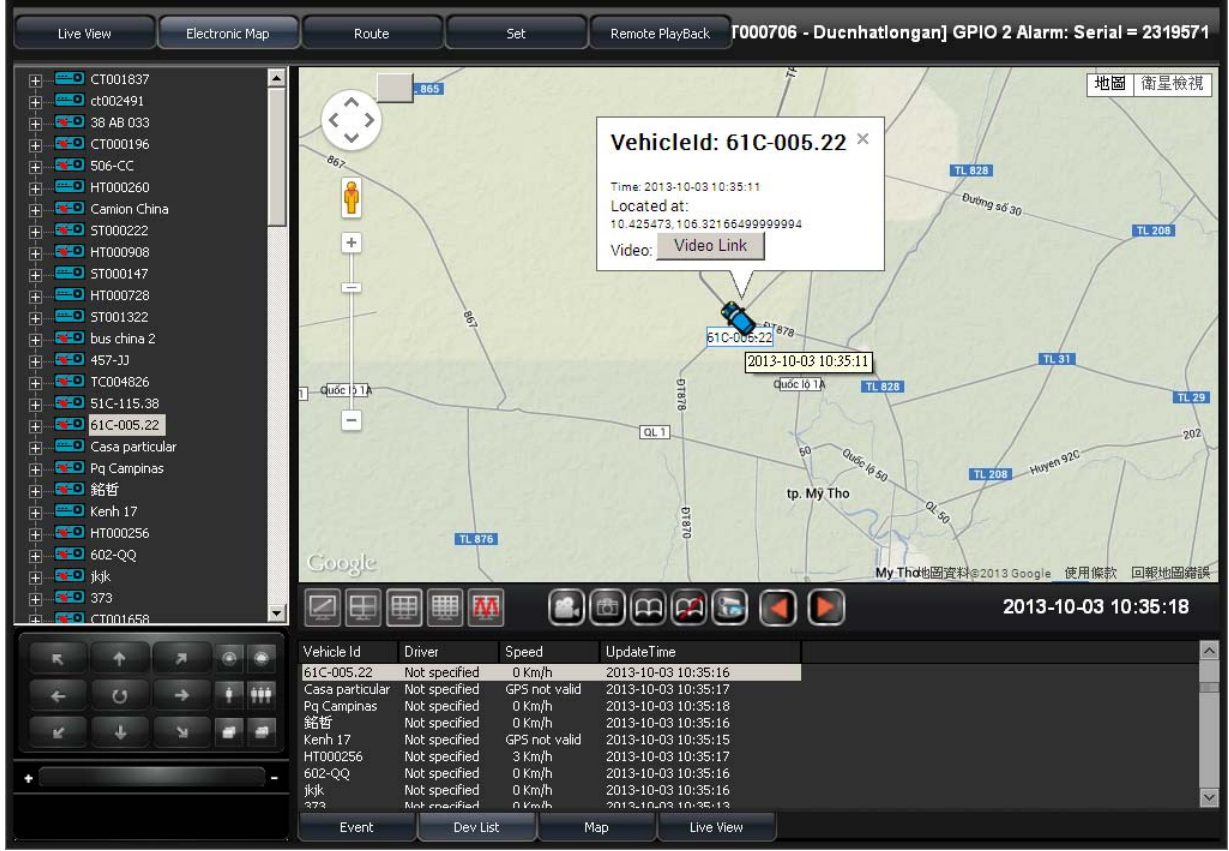

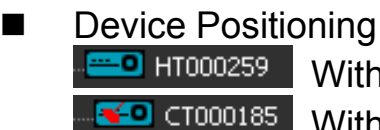

Without GPS function.

With GPS function Device Positioning.

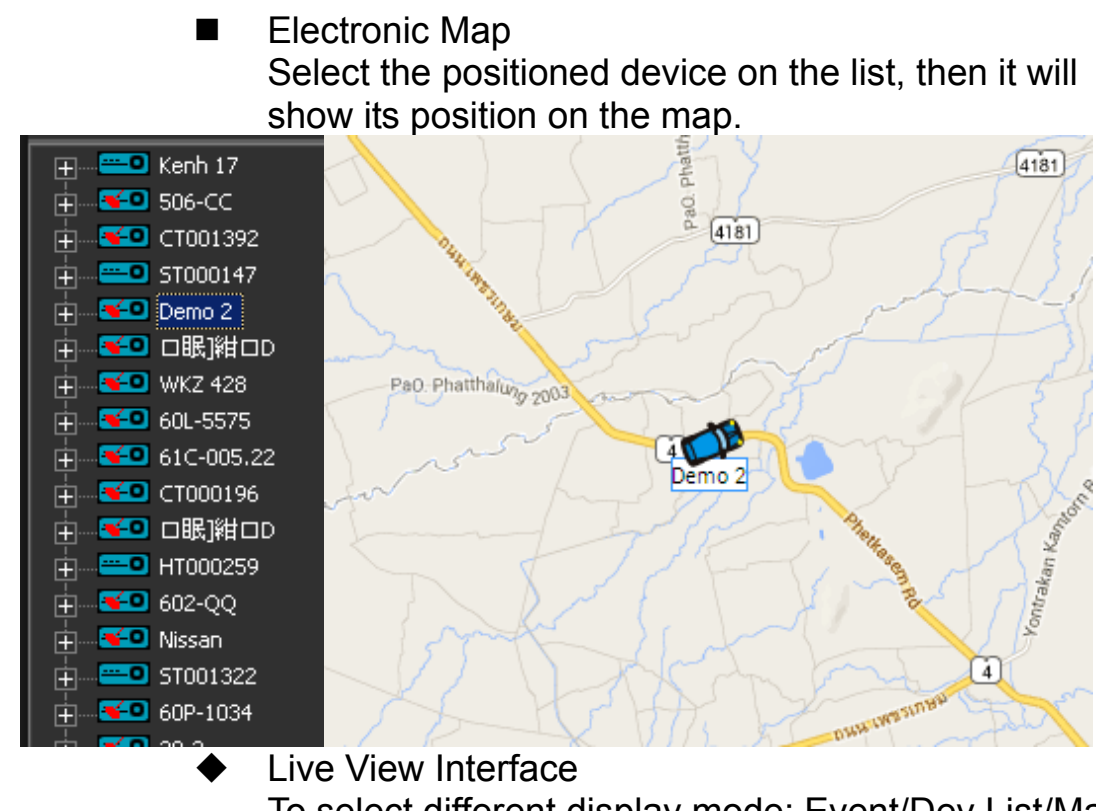

To select different display mode: Event/Dev List/Map to show different status.

| Time                                                                                                    | Info                                                                                                    |
|----------------------------------------------------------------------------------------------------|----------------------------------------------------------------------------------------------------|
| 2013-10-03 10:15:05<br>2013-10-03 10:15:05<br>2013-10-03 10:15:06<br>2013-10-03 10:15:07<br>2013-10-03 10:15:12<br>2013-10-03 10:15:15<br>[2013-10-03 10:15:16]<br>[2013-10-03 10:15:16] | [CARG0109 - 皖13658] GPIO 0 Alarm: Serial = 2318839<br>[CARG0109 - 皖13658] GPIO 0 Alarm: Serial = 2318840<br>[CARG0109 - 皖13658] GPIO 0 Alarm: Serial = 2318841<br>[ST000706 - Ducnhatlongan] GPIO 2 Alarm: Serial = 2318842<br>[TC002814 - 萩瞻貧◀] Online<br>[CARG0102 - 萩瞻貧◀] Online<br>[TC002766 - □眠] Offline<br>[HT000396 - 28-3] Offline |
| Event Dev                                                                                                    | / List Map                                                                                                    |

### 2. Dev List

| Vehicle Id      | Driver        | Speed         | UpdateTi | me          |  |
|-----------------|---------------|---------------|----------|-------------|--|
| 61C-005.22      | Not specified | 0 Km/h        | 2013-10- | 03 10:35:16 |  |
| Casa particular | Not specified | GPS not valid | 2013-10- | 03 10:35:17 |  |
| Pq Campinas     | Not specified | 0 Km/h        | 2013-10- | 03 10:35:18 |  |
| 銘哲              | Not specified | 0 Km/h        | 2013-10- | 03 10:35:16 |  |
| Kenh 17         | Not specified | GPS not valid | 2013-10- | 03 10:35:15 |  |
| HT000256        | Not specified | 3 Km/h        | 2013-10- | 03 10:35:17 |  |
| 602-QQ          | Not specified | 0 Km/h        | 2013-10- | 03 10:35:16 |  |
| jkjk            | Not specified | 0 Km/h        | 2013-10- | 03 10:35:16 |  |
| 373             | Not charified | 0 Km/h        | 2013-10- | 03 10:35:13 |  |
| Event           | Dev List      | м             | ар       | Live View   |  |

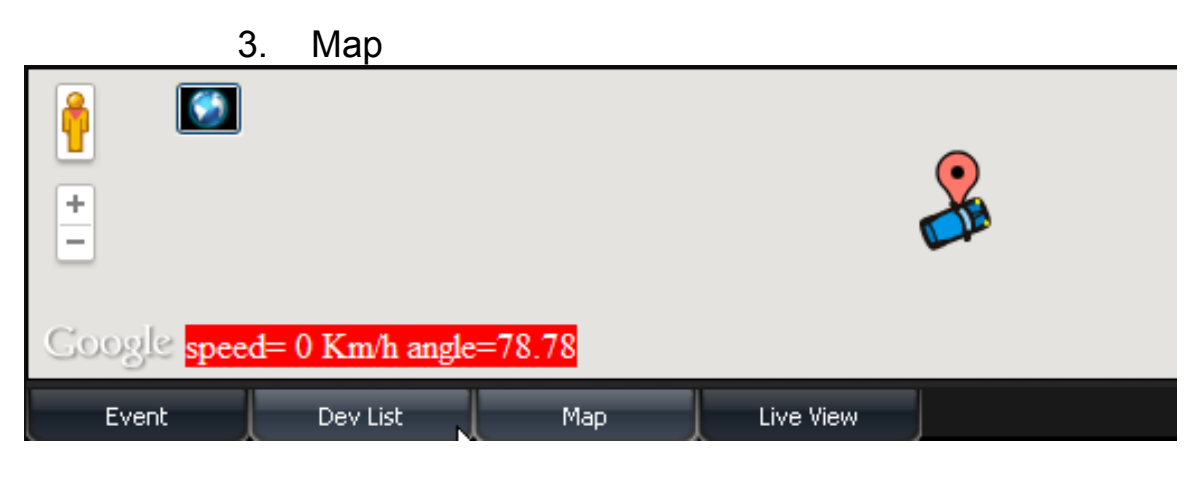

4. Live View

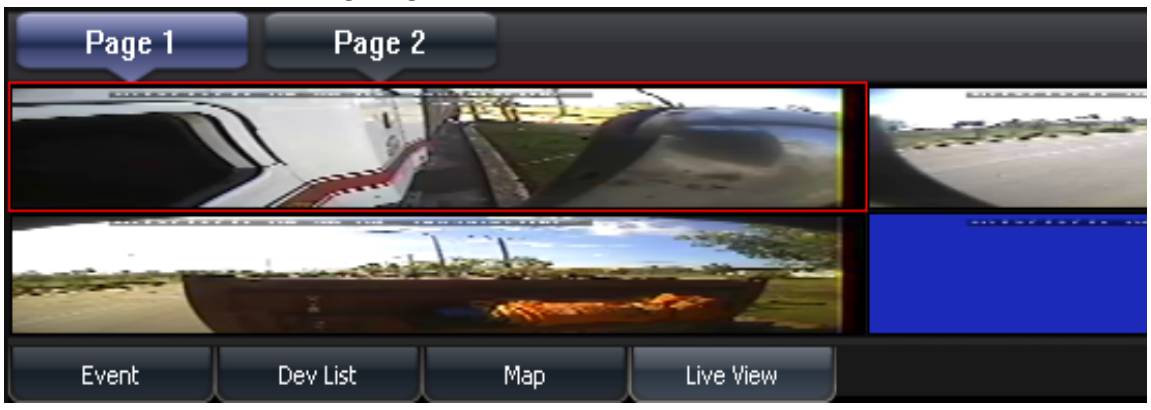

### (3) Route

### **% G-Mouse must equiped with Device to have GPS** function to provide positioning information

To display the positioned device at the track, you can notice the traveling route of the vehicle.

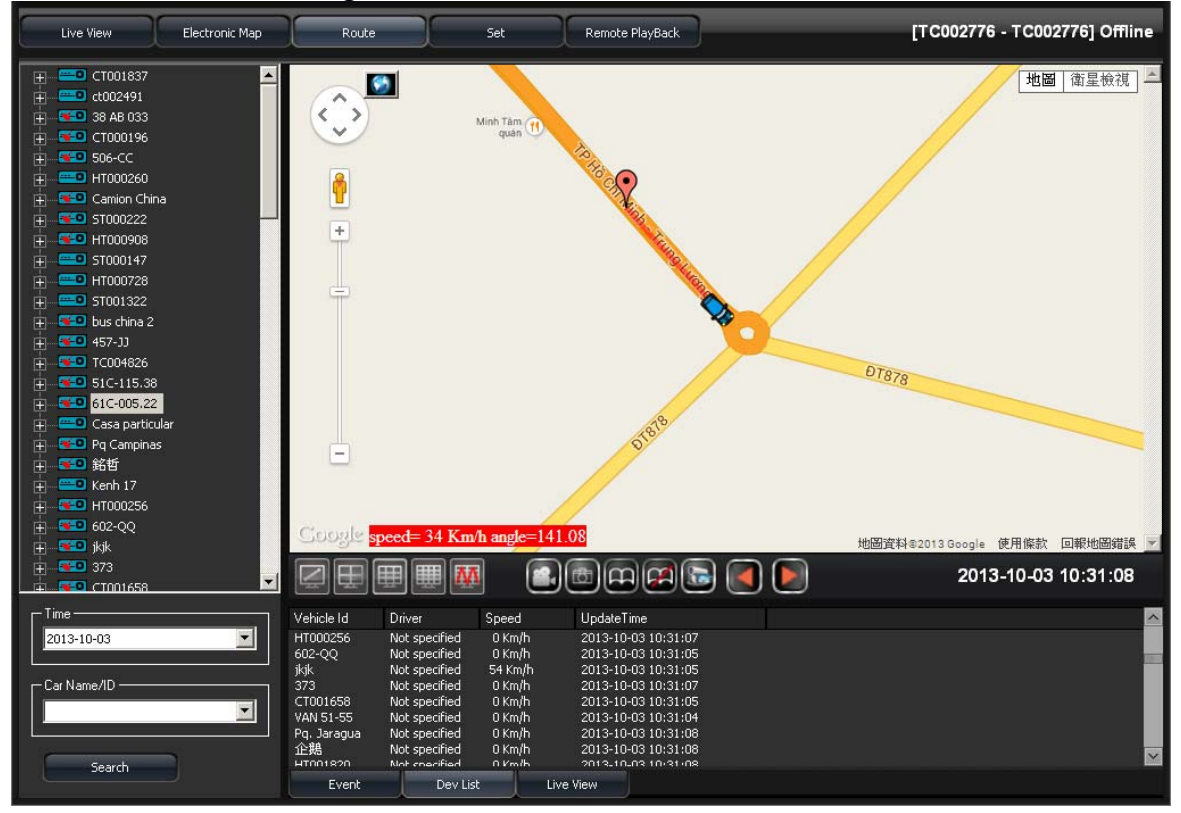

 Device Positioning Information Select the positioned device on the list, then it will show its current position and traveling route on the man

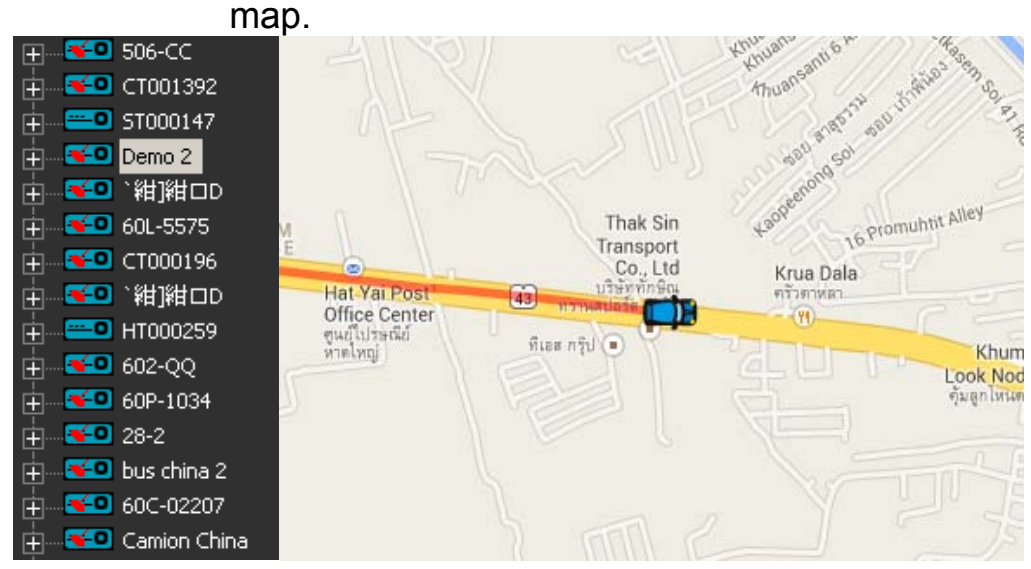

Tracking Route Search Choose Date and Car Name/ID to search the data

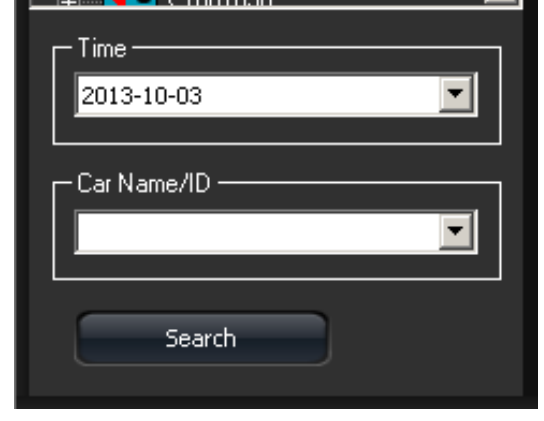

Remote Live View Message Interface Mode: Event/Dev List/Map/Live View **Event** 1

|                       | 11          |           |           |  |
|-----------------------|-------------|-----------|-----------|--|
| Time                  | Info        |           |           |  |
| [2013-12-17 09:43:18] | Connecting  | ]         |           |  |
| [2013-12-17 09:43:18] | Version Err | or V1.0.4 |           |  |
| [2013-12-17 09:44:14] | Disconnect  | :         |           |  |
| [2013-12-17 09:44:14] | Connecting  | ]         |           |  |
| [2013-12-17 09:44:14] | Connected   | l         |           |  |
|                       |             |           |           |  |
|                       |             |           |           |  |
|                       |             |           |           |  |
|                       |             |           |           |  |
| Event                 | Dev List    | Мар       | Live View |  |
|                       | <u> </u>    |           |           |  |

| 2.            | Device List   |               |                     |
|---------------|---------------|---------------|---------------------|
| Vehicle Id    | Driver        | Speed         | UpdateTime          |
| 47B-01140     | Not specified | 0 Km/h        | 2013-12-17 09:58:49 |
| 51001612      | Not specified | U Km/h        | 2013-12-17 09:58:50 |
| 38 AB 033     | Not specified | 0 Km/h        | 2013-12-17 09:58:51 |
| DL1PC-8928    | Not specified | 0 Km/h        | 2013-12-17 09:58:50 |
| Ducnhatlongan | Not specified | 0 Km/h        | 2013-12-17 09:58:51 |
| ST000147      | test          | GPS not valid | 2013-12-17 09:58:48 |
| 60C-02207     | Not specified | 53 Km/h       | 2013-12-17 09:58:47 |
| ST001322      | Not specified | GPS not valid | 2013-12-17 09:58:46 |
| HT000250      | Not coacified | CDS not valid | 2013-12-17 00:58:40 |
| Event         | Dev List      | : Ma          | ap Live View        |

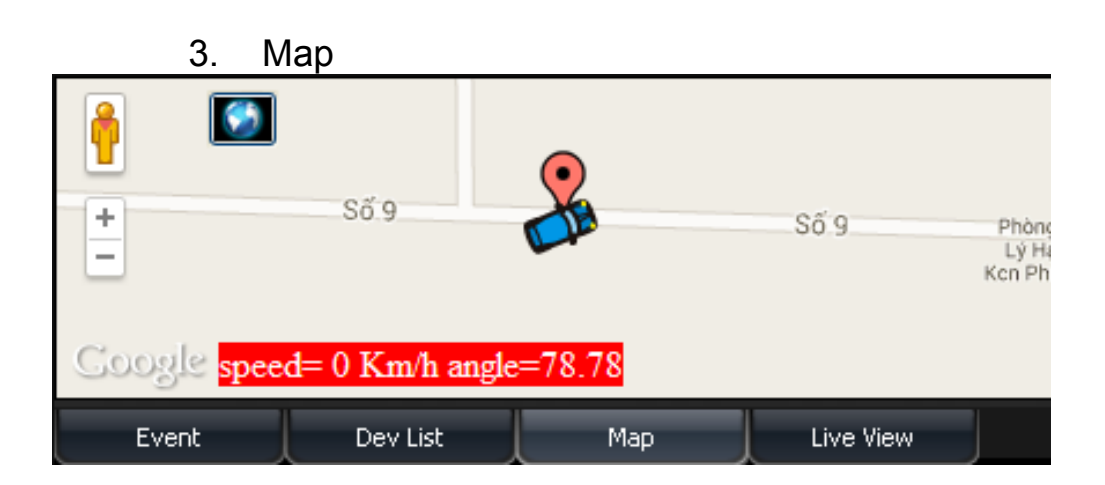

### 4. Live View

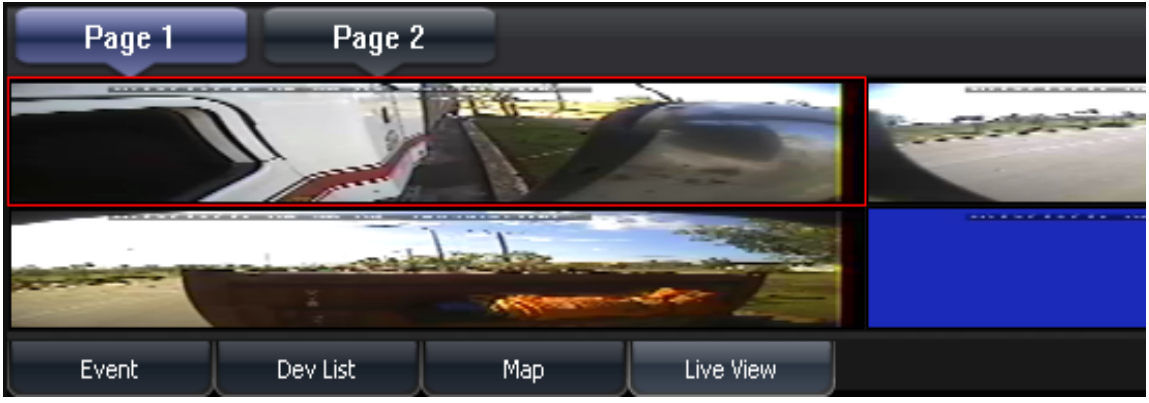

(4) Set

Page 1

Setting the FPS, recording function, auto turn over page, and language.

| Live View Electronic Map | Route Set                                                                           | Remote PlayBack [ST001010 - schoo-Bus-ST001010] Offline                                            |
|--------------------------|-------------------------------------------------------------------------------------|----------------------------------------------------------------------------------------------------|
| Local Set                | Page1 Page2                                                                         | Note: More buffer times has more delay, but more smoothing.                                        |
|                          | Record Setting<br>Record Path:<br>Record Duration(Seconds):<br>Disk Free Space(MB): | C:\Documents and Settings\hung741031\桌面\192.160<br>5 0: Not Limited<br>300 Total Space: 149,997 MB |
|                          | Snapshot Setting<br>Snapshot Path:                                                  | C:\Documents and Settings\hung741031\桌面\192.166 Browse                                             |
|                          | Cycle Page<br>Auto-Change Duration(Seconds):<br>Language:<br>Language:              | 10<br>English                                                                                      |
| Version:1.0.4.15         |                                                                                     | Refresh Save Default                                                                               |

 Video Buffer Setting Real-Time-> Higher frame rate Smooth-> Higher video resolution

| - Video Butter Settino |        |                                                             |
|------------------------|--------|-------------------------------------------------------------|
| Real-Time              | Smooth | Note: More buffer times has more delay, but more smoothing. |
|                        |        |                                                             |

### 2. Recording Setting Record Path, Record Duration (Seconds), and Disk Free Space(MB) are the relative options.

| Record Path:              | C:\Documents and Settings\hung741031\My Document Browse |
|---------------------------|---------------------------------------------------------|
| Record Duration(Seconds): | 60 0; Not Limited                                       |
| Disk Free Space(MB):      | 300 Total Space: 149,997 MB                             |

### 3. Snapshot Path Set the path after snapshot

| Snapshot Setting             |                                                  |        |
|------------------------------|--------------------------------------------------|--------|
| Snapshot Path:               | C:\Documents and Settings\hung741031\My Document | Browse |
| 🗹 Open Path After Snapshoted |                                                  |        |

### 4. Auto-Change Duration (Seconds) Set the duration in seconds of auto-change page.

•

| Cycle Page                     |    |
|--------------------------------|----|
| Auto-Change Duration(Seconds): | 10 |
| 5. Language                    |    |

Chinese (Taiwan)

### 5. Language

| Set | language | e display |
|-----|----------|-----------|
|-----|----------|-----------|

| CEletterm Client Application | Setting 3G function,   | recording, and e-mail.                                                                                                    |
|------------------------------|------------------------|----------------------------------------------------------------------------------------------------|
|                              |                        |                                                                                                    |
| Live View Electronic Map     | Route Set              | Mail was send fail!!! [ Error Code= 109 ]                                                                                                    |
|                              | Page1 Page2            |                                                                                                    |
| Local Set                    |                        |                                                                                                    |
|                              | Unit Of Speed          | Km/h 💌                                                                                                    |
|                              | Auto Disconnect Time:  | off 🔽                                                                                                    |
|                              |                        | 600 Second                                                                                                    |
|                              | Read Device            | Only Read Online Device                                                                                                    |
|                              | Event Record Setting   |                                                                                                    |
|                              | Alarm1                 | Сн1 Сн2 Сн3 🗹 Сн4                                                                                                    |
|                              | Alarm2                 |                                                                                                    |
|                              | Alarm3                 |                                                                                                    |
|                              | Alarm4                 | СН1 СН2 СН3 СН4                                                                                                    |
|                              | Record Duration        | 5 (seconds)                                                                                                    |
|                              | Email Setting          |                                                                                                    |
|                              | Email Notify           |                                                                                                    |
|                              | SMTP Server            |                                                                                                    |
|                              | SMTP Port              | Use SSL Vertication of the second second sec |
|                              | Email Account          |                                                                                                    |
|                              | Email Password         |                                                                                                    |
|                              | Email Address          | Email Test                                                                                                    |
|                              | Attach File When email |                                                                                                    |
| Version:1.0.4.10             | ľ                      | Refresh Save Default                                                                                                    |

**3G Setting** 1.

Unit of Speed, Auto Disconnect Time, Read Device functions are available.

| ┌─3G Set              |                         |  |
|-----------------------|-------------------------|--|
| Unit Of Speed         | Km/h 🔽                  |  |
| Auto Disconnect Time: | Off 🔽                   |  |
|                       | 30 Second               |  |
| Read Device           | Only Read Online Device |  |
|                       |                         |  |

- Speed Unit: Speed unit of E-map and tracking • route display
- Auto Disconnect Time: During live video playing, • once it is set, the video image will be Close at the setup time.

- Read Device: To read all the devices or all available online devices. (If too many devices in this server, we recommend to select "only read online device" to have better PC performance.)
- 2. Event Record Setting To set the video recording channel and duration, once the alarm is triggered. (Remark: Once this function is set, all of online device video will be recorded; hence, if there are too many devices in this server, we recommend to close this functio to have better PC performance.)

| Event Record Setting |       |           |       |       |
|----------------------|-------|-----------|-------|-------|
| Alarm1               | 🗖 сні | 🔲 сн2     | 🔲 снз | 🔲 CH4 |
| Alarm2               | 🗖 сні | 🔲 снг     | 🔲 снз | 🔲 CH4 |
| Alarm3               | 🗖 сні | 🔲 СН2     | 🔲 снз | 🗖 CH4 |
| Alarm4               | 🔲 сні | 🔲 СН2     | 🔲 СНЗ | 🔲 CH4 |
| Record Duration      | 60    | (seconds) |       |       |

3. E-mail setting

When the alarm is triggered, the server will send a email to the specific account, please refer to the following figure.

| Email Notify           |                |            |
|------------------------|----------------|------------|
| SMTP Server            | smtp.gmail.com |            |
| SMTP Port              | Use SSL 💽 465  |            |
| Email Account          | Test@gmail.com |            |
| Email Password         | ****           |            |
| Email Address          | Test@gmail.com | Email Test |
| Attach File When email |                |            |

- SMTP Servr : SMTP Sever addres.
- SMTP Port : SMTP port.
- Email Account
- Email Password
- Email Address

• Attach File when email

(Remark: E-mail setting: Once the alarm is triggered, the e-mail will be sent to all of online device; hence, if there are too many devices in this server, we recommend to close this functio to occupy unnecessarily the space of the e-mail account.)

### SMTP list table

| Mail       | SMTP                | SSL Port | StartTLS |
|------------|---------------------|----------|----------|
| Googlemail | smtp.gmail.com      | 465      | 587      |
| Yahoo Mail | smtp.mail.yahoo.com | 465      | х        |
| Outlook    | smtp.live.com       | х        | 587      |

### N. Capacity Evaluation of Continuous Recording Storage Device

Assumption of the minimum record time for Mobile DVR: 8Ch/15FPS, Statics Recording and different capacity of Hard Disk. The following recording table is evaluated by 1TB.

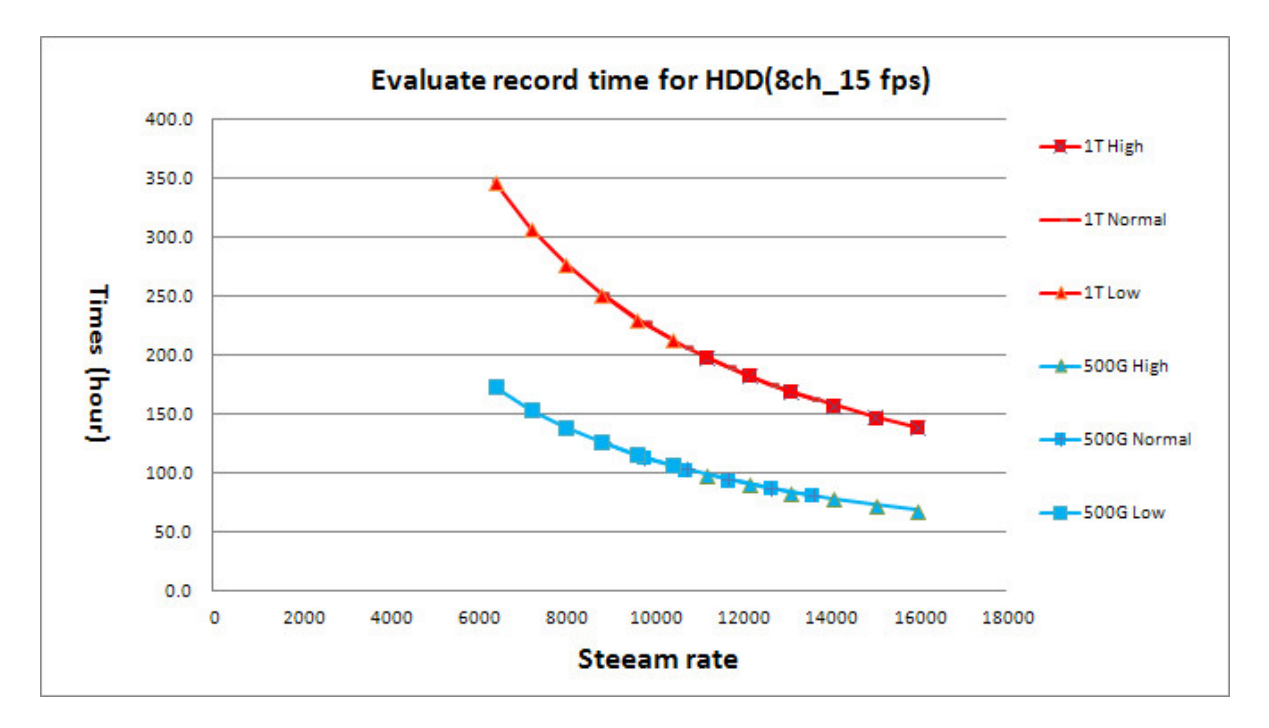

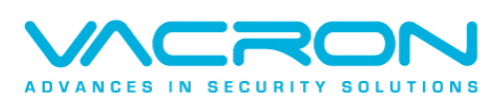

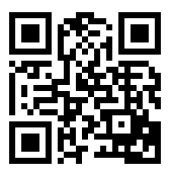

More product information Please visit VACRON web-site http://www.vacron.com

Made in Taiwan